## 웹미팅 이용안내 WebMeeting

B ster e the NE- Gabal an Other State on Bars

investion of every with

Let Matte

0

3 Web Meeting

안전하고 편?

안전하고 편리한 영상서비스 안전하고 비즈니스 회의를 위한 서비스를 누구나 간편하게 사용할 수 있습니다.

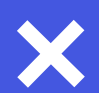

Untact 시대의 필수품

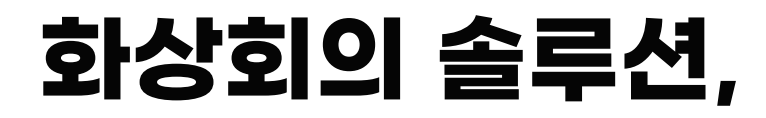

웹미팅 서비스는 우수한 확장성과 호환성 및 편의성을 갖춘 화상 회의 솔루션으로 쉽고 편리한 업무환경을 만나볼 수 있습니다.

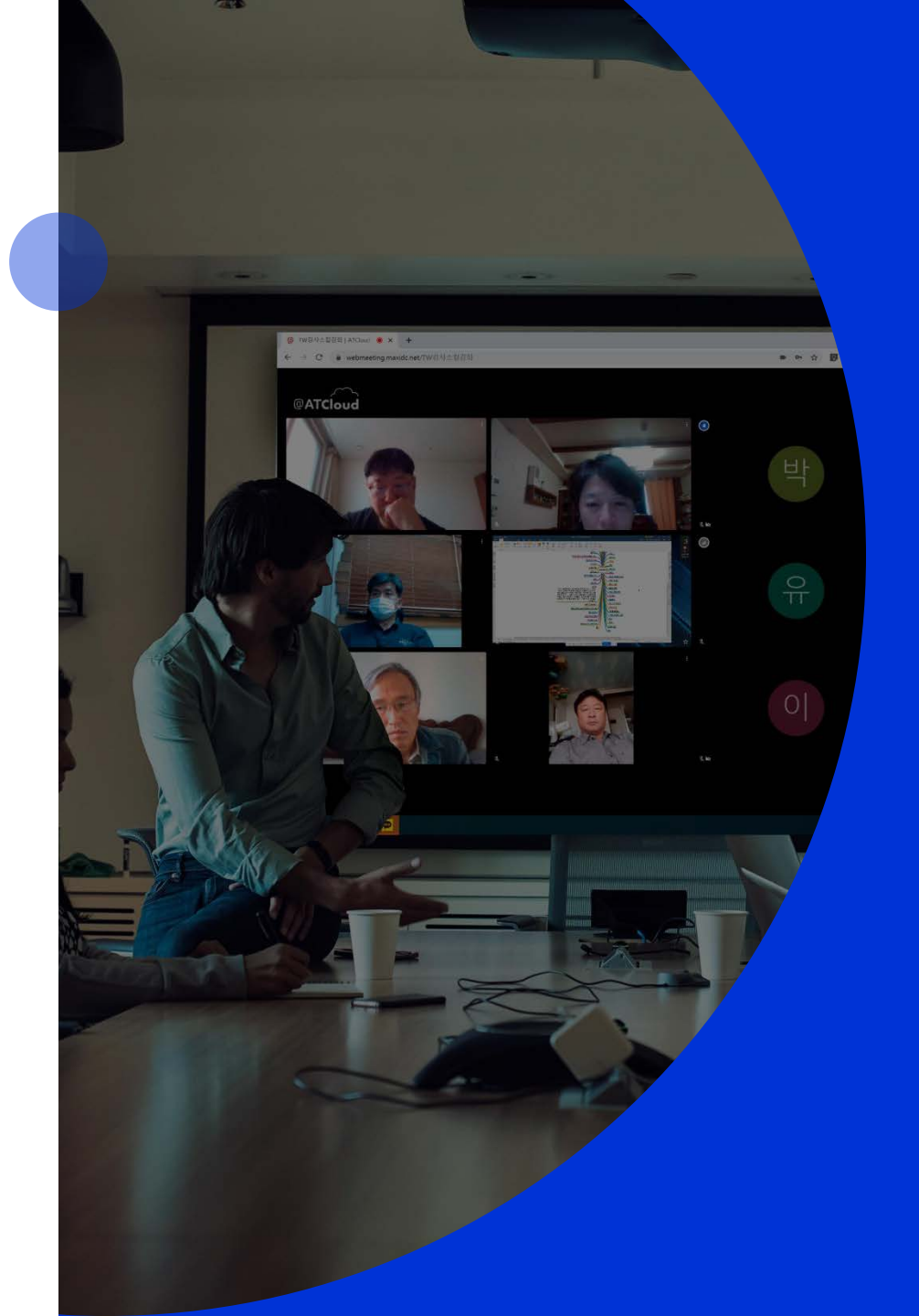

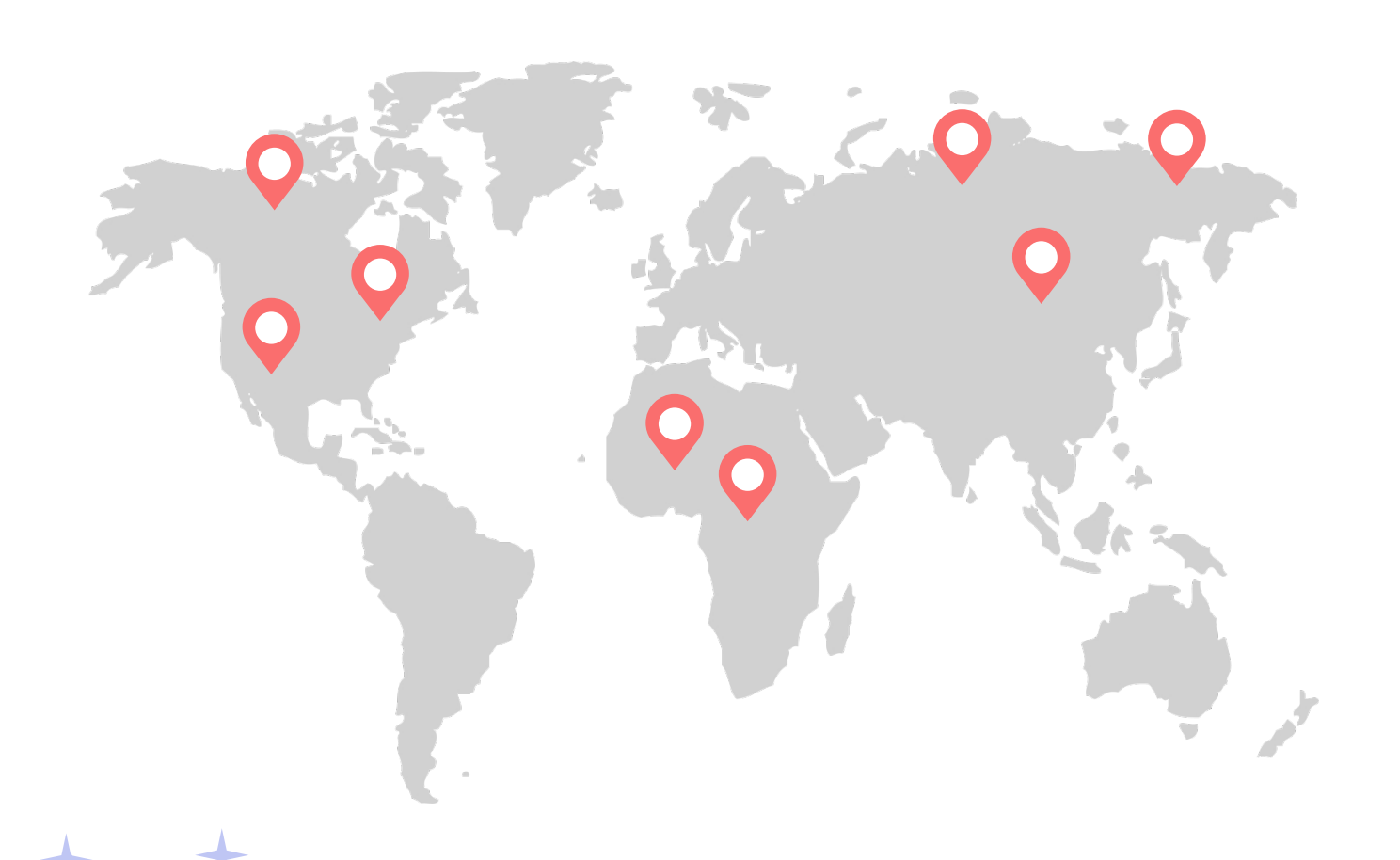

# + + + + 글로벌 클라우드 기반 영상 플랫폼

전세계 어디서든 클라우드 서비스를 기반하여 원활한 화상회의 를 할 수 있도록 지원해주는 플랫폼 입니다. 인터넷에 접속하기만 하면 언제 어디서든 화상 서비스를 이용 할 수 있습니다. 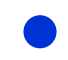

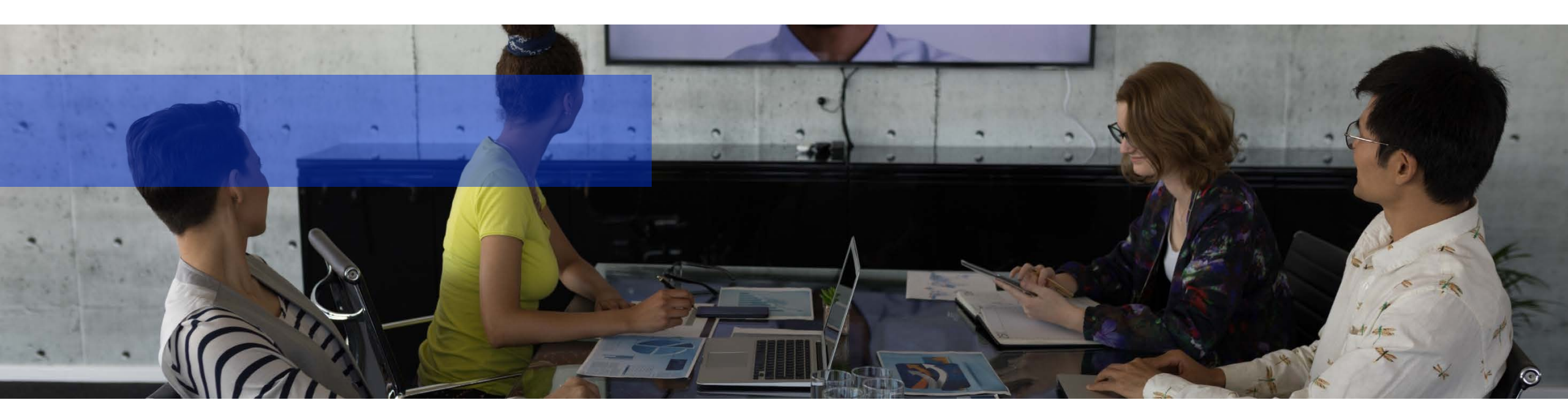

## 복잡한 설치 없이,

http://WebMeeting.co.kr 접속을 통해 안전한 화상 회의를 쉽게 시작할 수 있습니다. 최신 웹브라우저에서 참여하거나 모바일로 접속하면 바로 시작할 수 있습니다.

4p

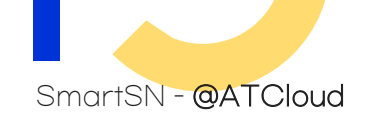

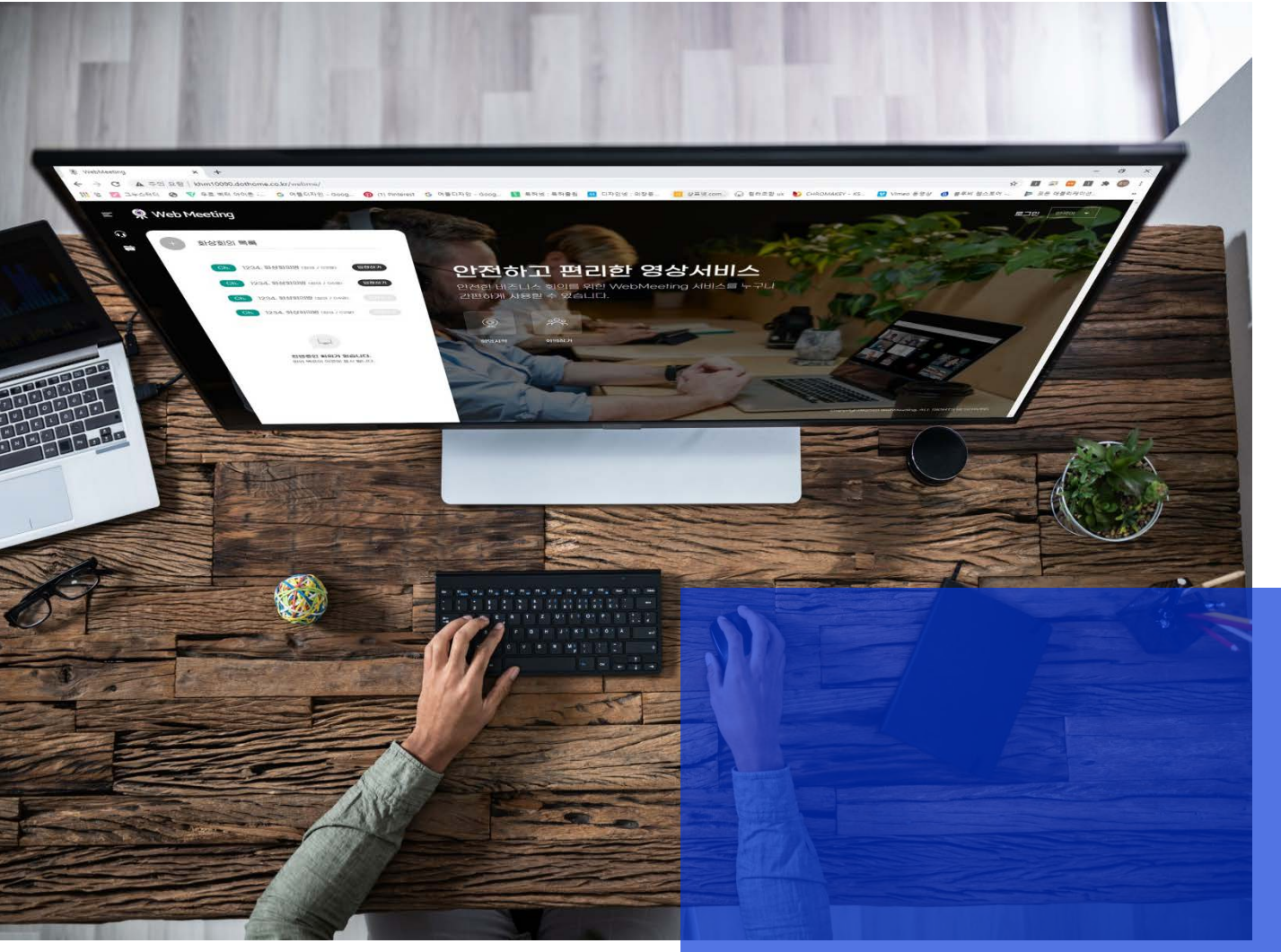

#### 서비스 악용 방지 기능

WebMeeting은 계정 도용 방지 기능과 안전한 회의 제어 기능 등 다양한 악용 방지 조치로 회의를 안전하게 보호합니다.

#### 암호화되는 영상 전송

모든 화상 회의는 기본적으로 암호화되어 사용자 간에 전송됩니다. WebMeeting은 데이터그램 전송 계층 보안(DTLS) 및 실시간 보안 전송 프로토콜(SRTP)에 관한 IETF 보안 기준을 준수합니다.

#### 규제 요건 충족을 위한 규정 준수

WebMeeting 서비스에는 개인정보 보호, 규정 준수 관리에 관해 정기적 으로 검증을 거칩니다.

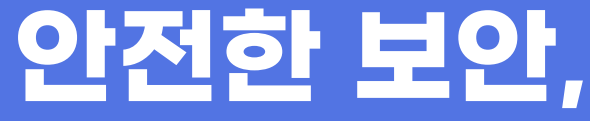

## + 서비스 시작,

웹미팅 서비스는 타 서비스들 보다 더욱 선명한 영 상화질과 기업 수준의 화상 회의 서비스를 일반 사 용자에게도 제공합니다. 웹미팅 계정이 있는 사용 자는 누구나 최대 10명이 참여할 수 있는 온라인 회 의를 생성할 수 있으며, 한 회의는 최대 40분 동안 무료로 진행될 수 있습니다.

기업, 학교, 기타 조직은 호스트와 시간 제한 없이 사용자가 참여 가능한 회의를 개설할 수 있으며, 기 업만의전용 도메인을 제공 합니다.

#### SmartSN - @ATCloud

목 차

웹미팅을 사용하면 영상회의를 간단하게 해결할 수 있습니다. 회의를 설정하고 링크를 공유하기만 하면 됩니다.

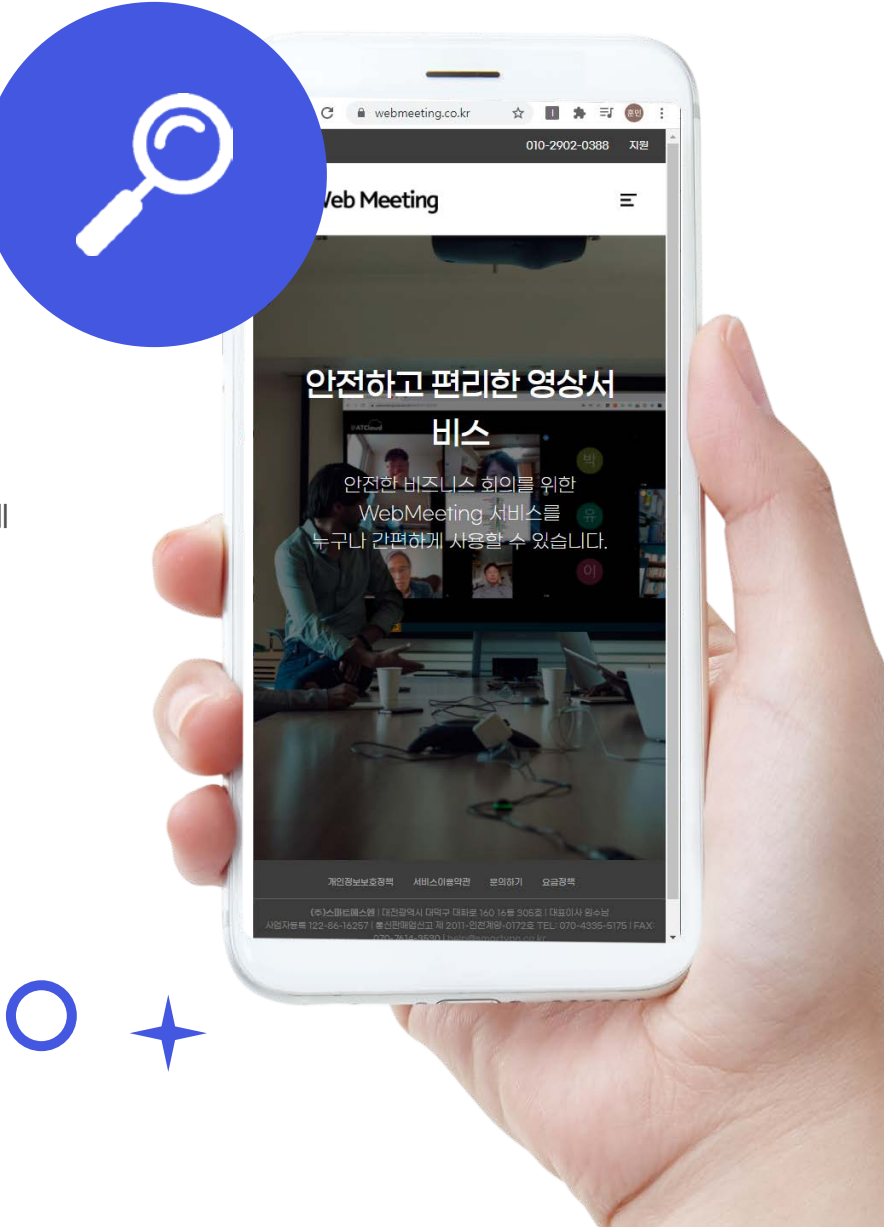

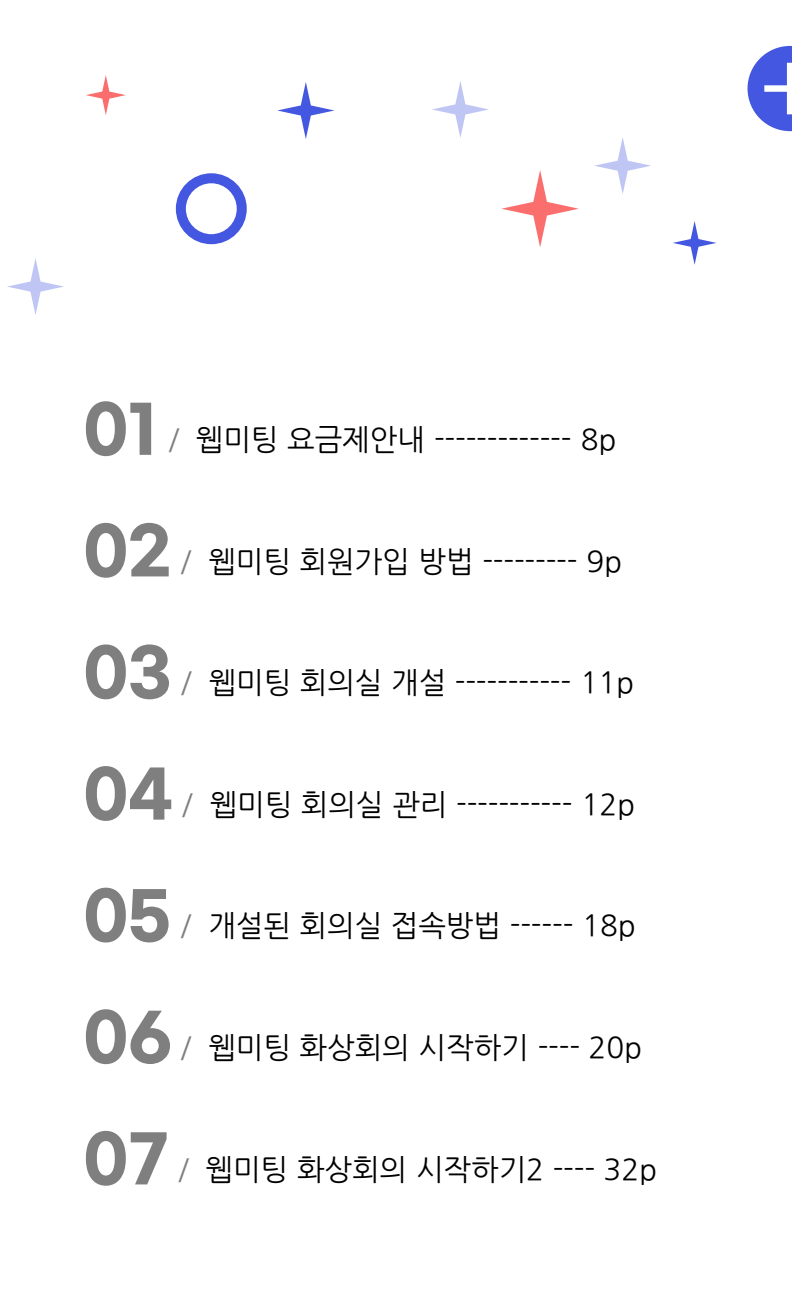

웹미팅 요금제안내

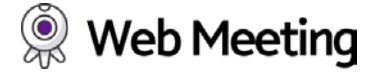

O WebMeeting 플랫폼 서비스 - 용도에 맞는 솔루션을 선택하여 주세요.

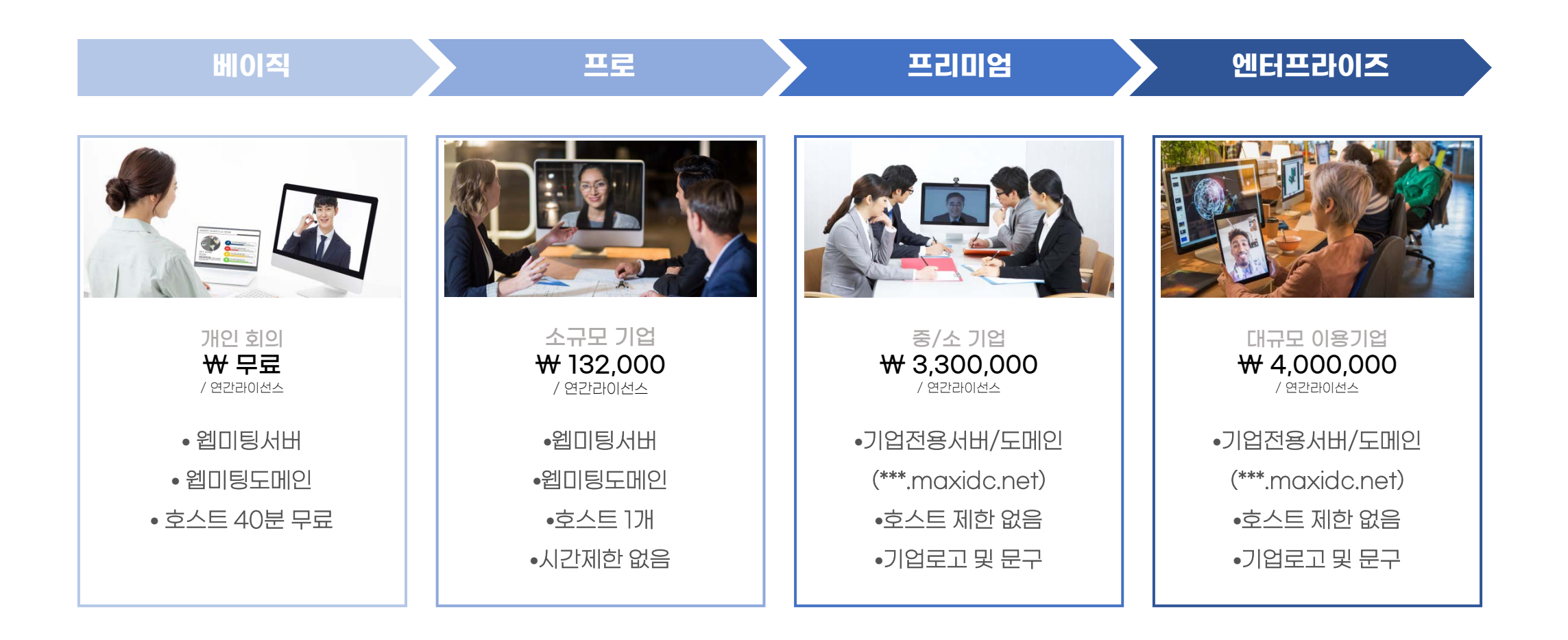

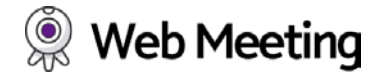

○ 웹미팅 서비스를 이용하시기 위해서는 <u>http://webmeeting.co.kr</u> 로 접속하여 주세요.

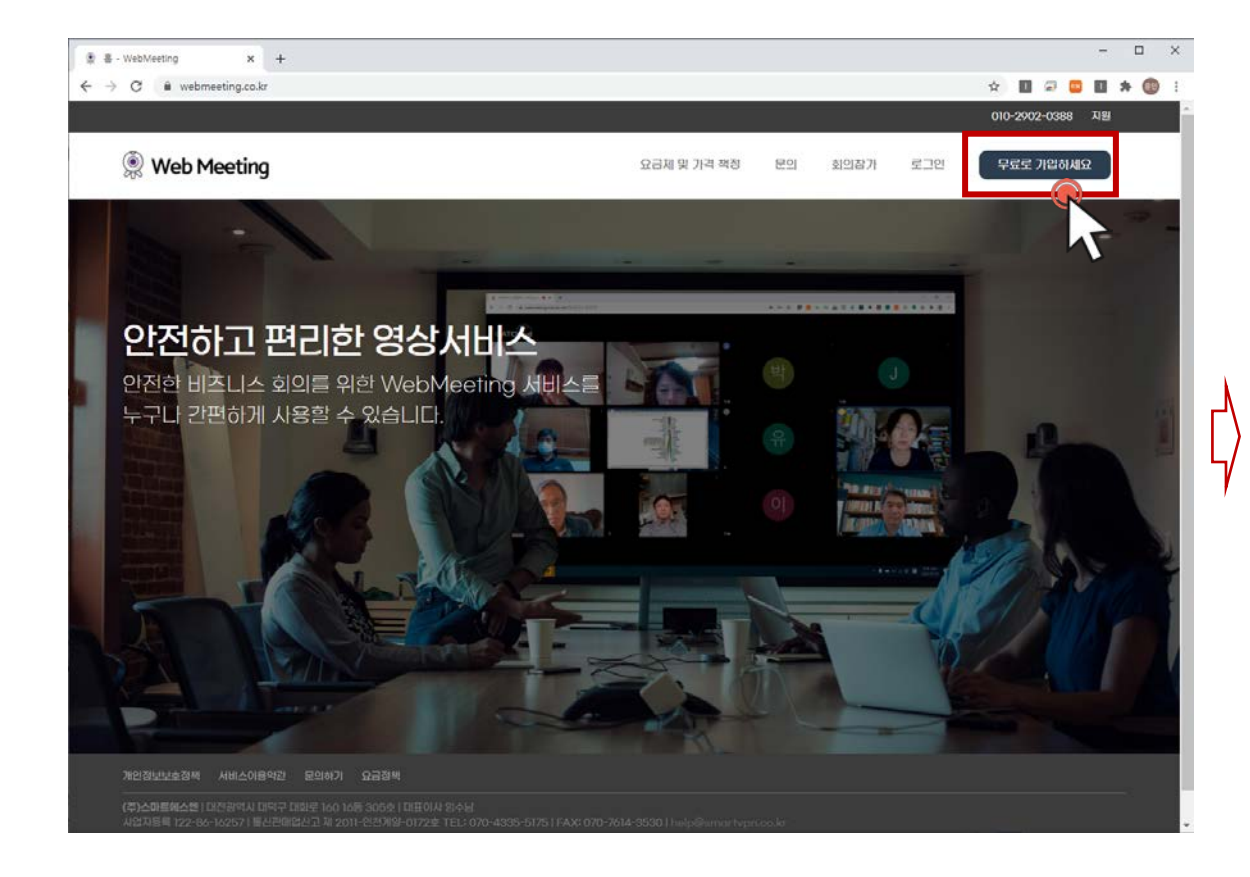

1) 홈페이지를 접속하여 상단 우측에 "무료로 가입하세요"를 클릭 합니다.

| Web Meeting                                                                                                    | 요금체 및 가격 책정 문의 회의접가 로그인 무료로 가입하세요                                                                                                    |
|----------------------------------------------------------------------------------------------------|----------------------------------------------------------------------------------------------------|
| WebMeeti                                                                                                    | ng의 개인정보 수집·이용에 대한 동의                                                                                                    |
| 개인정보 항목                                                                                                    | 개인정보 수집 이흥 북적                                                                                                    |
| 개절 이용자 데이터<br>무료 BDIEI 게임 E에 시 당시가 수립하는 정보<br>- 이미<br>- 이미워<br>- 이미워지 ID 및 암호(상급사인은을 사용하지 않을 경우)<br>- 미팅 일정                                                                                                    | 계정 이용자 데이터<br>무료 업데형 계정 등록 시 당시가 수집하는 정보<br>- 귀하의 계정을 통해 접근 가능한 WebMeerling의 비디오 있으, 핵 세미니, 회민 공유, 채팅 및 기타 함택<br>서비스(- 서비스)에 귀해볼 등록<br>- 이용자 이비터볼 미정 용가지에게 표시<br>- 소프로웨어 도입이며는 물건하여도, 시스템 개선 관련 정보 계정<br>- 몸도인(oph-in) 콘테스트, 강동 또는 기타 프로모션 활동 컨햄       |
| 운영 GOIE<br>이용자가 시비스에 약세스사 사용하는 시스럽/아름리카이션/기기 정보 및 WebMe<br>서비스 소스터 시스템에서 수립하는 기술적 정당:<br>- 수상 GIOIE: WebMeeting 서비스 배포와 관립한 정보 및 관련 환경 정보,<br>- 이명 테티드 데이트: 미당 실행 시설 및 방법에 대한 레트릭,<br>- 기장 사용량 GIOIE: 서비스 가장의 사용 여부 및 사용 정법에 대한 정보<br>- 상능 GIOIE: 서비스 실행관 관련한 데트릭, | beting 소프트웨어 또는<br>- 서비스 진당 및 최적화 지명<br>- 데이티 센터 및 네트워크의 상능을 모니티템<br>- 지원 제공<br>- 계약 외부에 관한 규정준수 확인                                                                                                    |
| 마케팅 페이지의 양구 식별자<br>다운플 포함하여 무가 및 도구 패볼 사용으로 수집된 데이터<br>(@E Google Analytics, Google 광고)<br>- 인터넷 프로토램이가 주소,<br>- 일터넷 서나, 공급 관()(SP),<br>- 인터넷 서나, 공급 관()(SP),<br>- 전호 페이지 URL                                                                                      | 규정 증수, 진행 및 보호<br>- 해당하는 범률 준수 또는 유용한 범적 철차 대응(법질방가간 또는 기타 정부가간 포함)<br>- 해당하는 세네-아관 전황(진과적 이민에 다운 조사 포함)<br>- 사기, 반약 또는 기종적 문제권 경자, 가단 또는 가타 처리<br>- 범률에 의가한 국구 또는 위가에 따라 WebMeeting의 아동자 또는 공공의 금리, 제산 또는 안전 훼손으<br>로부터 보소(사의 또는 심각한 부상 방지를 위한 지점 포함) |

2) 약관내용 확인 및 약관동의 체크 후, "다음" 버튼을 클릭 합니다.

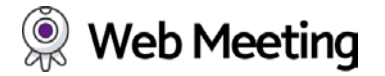

○ 웹미팅 서비스를 이용하시기 위해서는 <u>http://webmeeting.co.kr</u> 로 접속하여 주세요.

| 후 최징가입 - WebMeeting × +                   |                                                                                                    | - 0 ×              | C | ≇ - WebMeeting x +                                                                                                    | - 0                                                                                                    |
|-------------------------------------------|----------------------------------------------------------------------------------------------------|--------------------|---|----------------------------------------------------------------------------------------------------|----------------------------------------------------------------------------------------------------|
| ← → ♂ ■ webmeeting.co.kr/Account/Register |                                                                                                    | er 🖈 🔟 🖉 🛄 🗯 🔞 🗄   |   | ← → ♂ ≌ webmeeting.co.kr/#                                                                                                    | er 🚖 🔟 🖉 🛄 🦻 🌘                                                                                                    |
|                                           |                                                                                                    | 010-2902-0388 지원   |   |                                                                                                    | 010-2902-0388 双胆                                                                                                    |
| Web Meeting                               | 요금제 및 기격 책정 문의                                                                                                    | 회의참가 로그인 무료로 기압하세요 |   | Web Meeting                                                                                                    | 요금해 및 가격 책정 분의 요약점가 분들만 무료로 가방해서요                                                                                                    |
|                                           | <b>DECENSENTE:</b> SubMeeting Dials and Mark and Mark and Ma |                    | ¢ | <b>안전하고 편리한 영상서</b><br>안전한 배조니스 회의를 위한 WebMee<br>누구나 간편하게 사용할 수 있습니다.                                                                                                    |                                                                                                    |
|                                           |                                                                                                    |                    |   |                                                                                                    |                                                                                                    |
| 개인정보보호정택 시비스마용역관 문의하기 요금정택                |                                                                                                    |                    |   | <ul> <li>Algebraic and algebraic of the second state of the state of the second state of the second st</li></ul> | and the start fragment as start the start of the start of |

3) 회원가입을 위해 회원 정보 입력 후 "가입" 버튼을 클릭합니다.

이메일주소: 입력하신 메일주소가 아이디로 활용 됩니다.
 인증코드: 입력하신 메일 주소로 인증메일이 전송 됩니다.

4) "로그인 " 클릭하여 계정정보를 입력 후 로그인 하여주세요.

1) 로그인 후, 상단에 "회의생성"을 클릭 합니다.

2) 개설하실 회의실 이름과 비밀번호를 입력 후 "추가 " 버튼을 클릭 합니다.

개설시 비밀번호를 입력하지 않으면 공개방으로 생성됩니다. (회의실관리에서 비밀번호를 재설정 할 수 있습니다.)

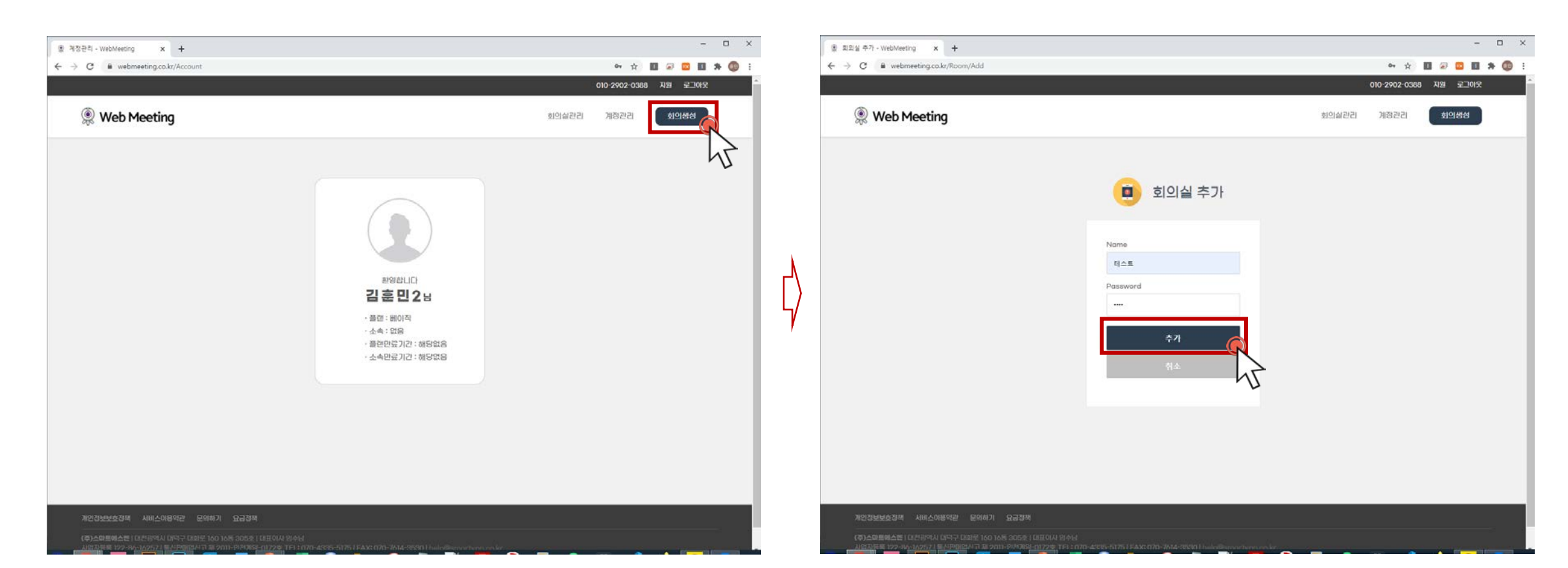

○ 웹미팅 서비스를 이용하시기 위해서는 <u>http://webmeeting.co.kr</u> 로 접속하여 로그인이 필요 합니다.

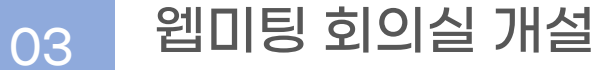

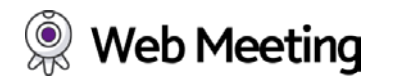

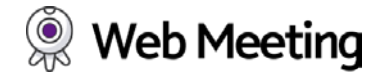

○ 웹미팅 서비스를 이용하시기 위해서는 <u>http://webmeeting.co.kr</u> 로 접속하여 로그인이 필요 합니다.

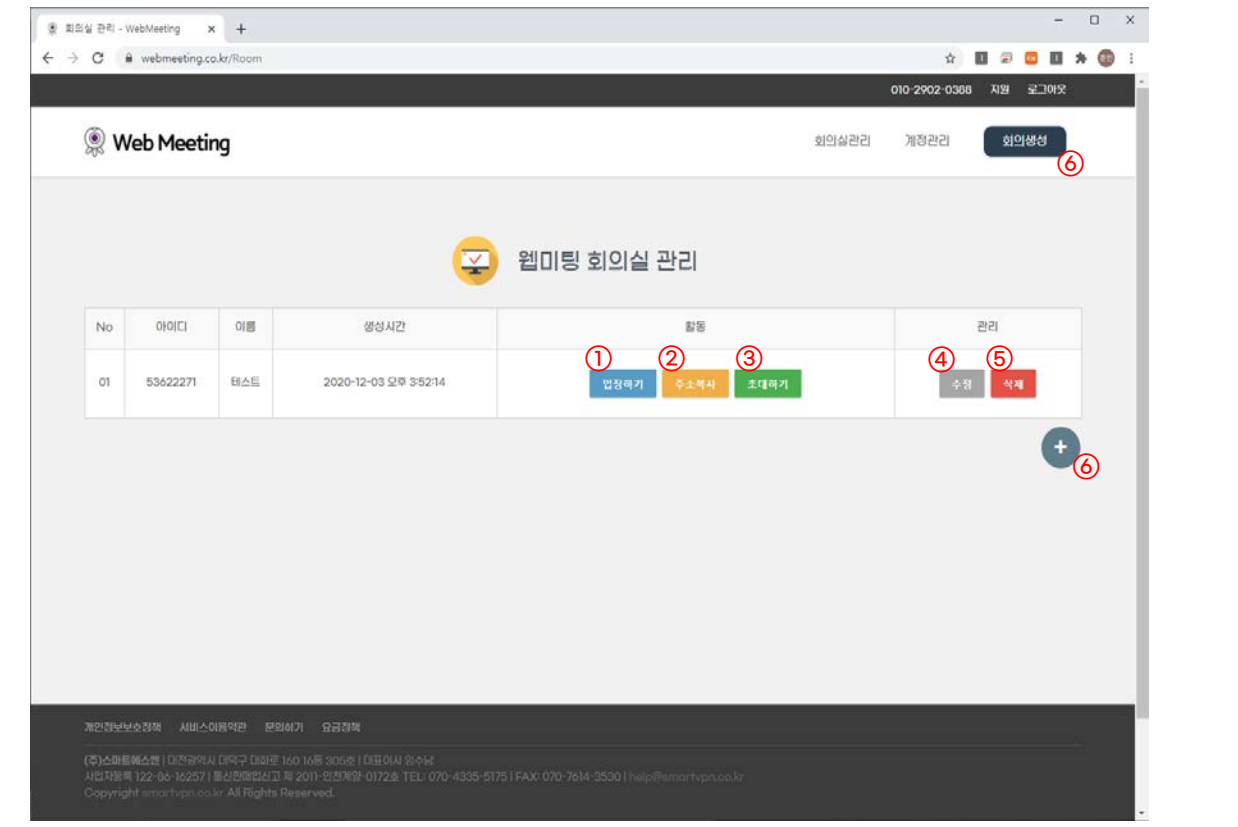

- 입장하기: 개설된 회의실에 접속 합니다. 화상회의를 시작 합니다.
- 주소복사: 개설된 회의실의 링크주소를 복사합니다.
   복사된 링크를 마우스우클릭-붙여넣기로 링크를 전송 할 수 있습니다.
- 3) 초대하기: 개설된 회의실의 링크주소를 특정 메일로 전송합니다.
- 4) 수정: 개설된 회의실의 이름 및 비밀번호를 수정 합니다.

5) 삭제: 선택된 회의실을 삭제 합니다.

6) 회의실 추가/생성 : 새로운 회의실을 생성 합니다.

## 웹미팅 회의실 관리 - 1)입장하기

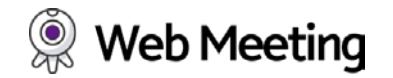

○ 웹미팅 서비스를 이용하시기 위해서는 <u>http://webmeeting.co.kr</u> 로 접속하여 로그인이 필요 합니다.

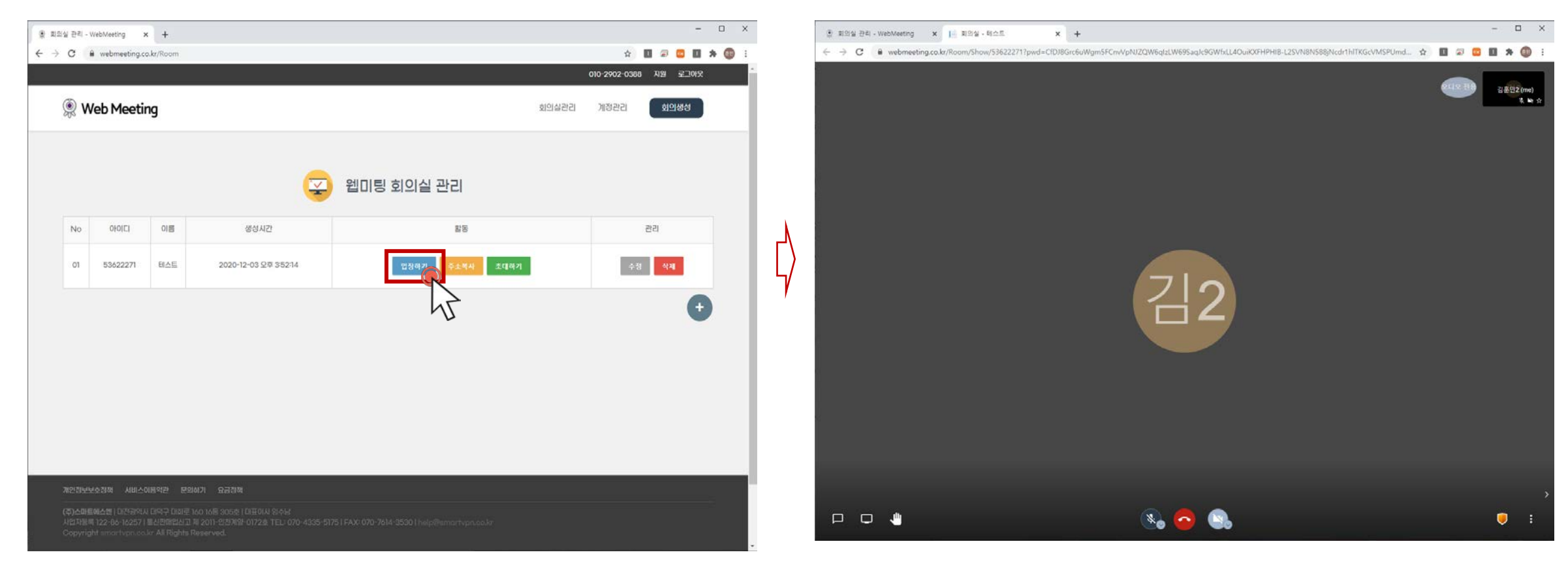

회의실 입장 후, 카메라 셋팅 및 화상회의 인원이 접속 완료되면 화상회의를 시작합니다.

04

웹미팅 회의실 관리 - 2)주소복사

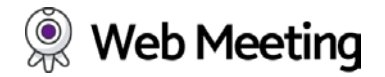

- 🗆 X

🖈 🔲 🖃 🛄 🗯 🔞

회의생성

010-2902-0388 지원 로그아웃

계정관리

회의실관리

○ 웹미팅 서비스를 이용하시기 위해서는 <u>http://webmeeting.co.kr</u> 로 접속하여 로그인이 필요 합니다.

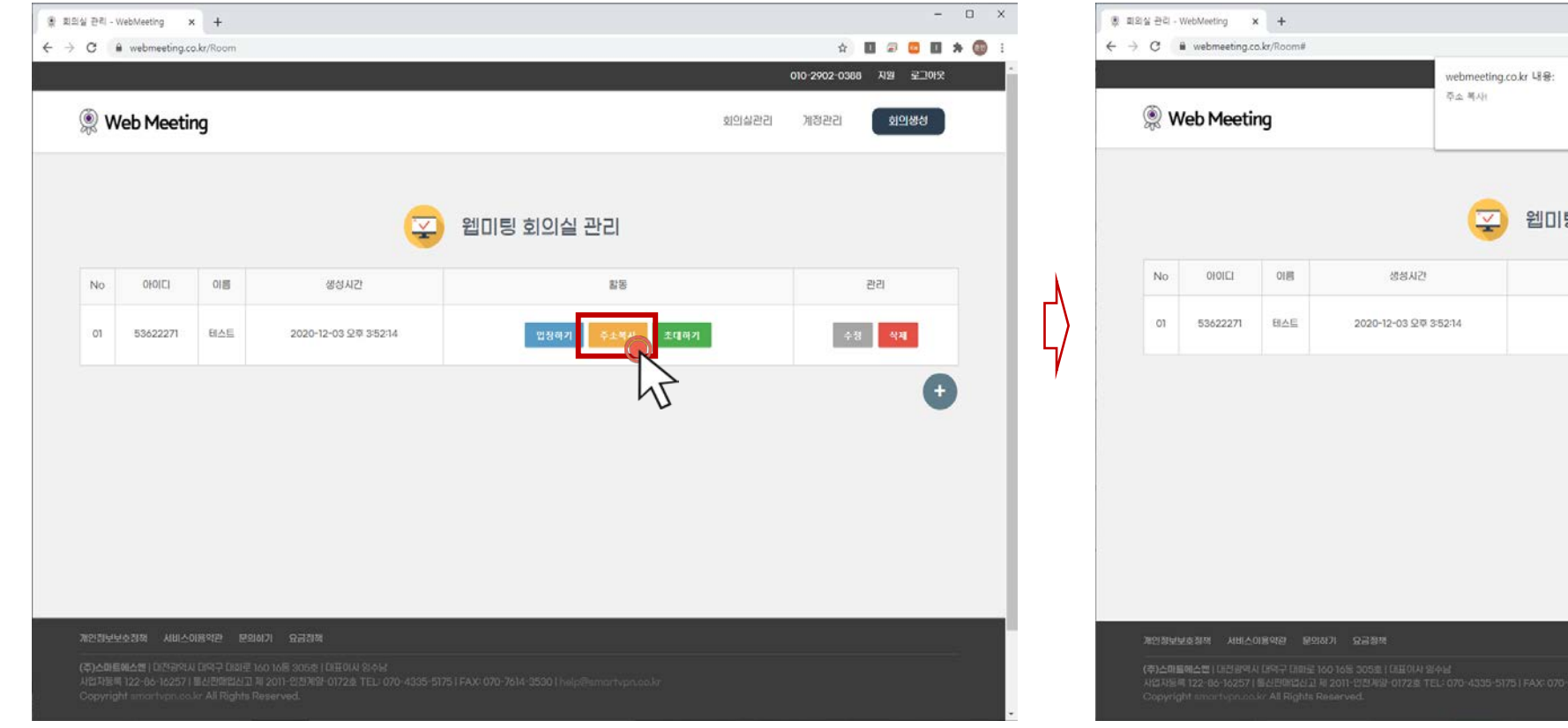

주소복사: 개설된 회의실의 링크주소를 복사합니다.

<image>

 EVENTS

 Milling Single Constraints

이 가능하며, 모바일에서는 더블 클릭으로 해당 링크를 전달 할 수 있습니다.

04

### 웹미팅 회의실 관리 - 3)초대하기

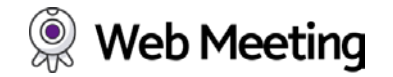

○ 웹미팅 서비스를 이용하시기 위해서는 <u>http://webmeeting.co.kr</u> 로 접속하여 로그인이 필요 합니다.

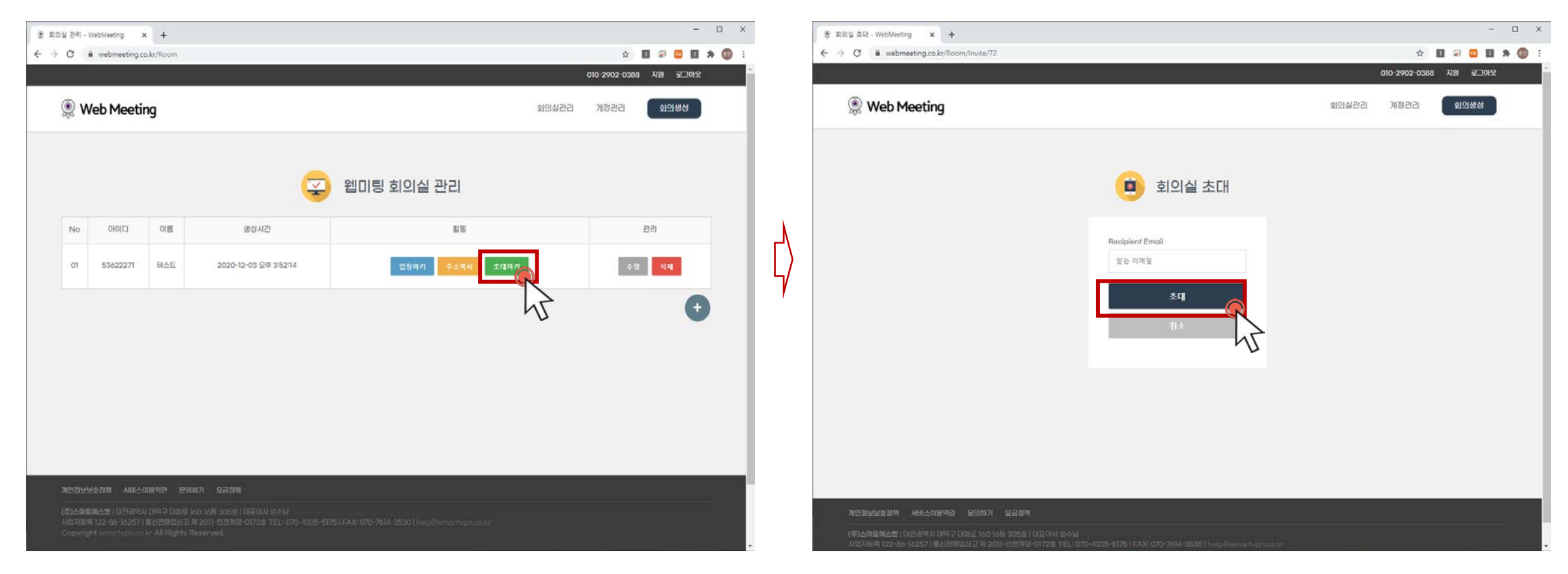

초대하기: 개설된 회의실의 링크주소를 특정 메일로 전송합니다.

초대하고자 하는 유저의 이메일을 입력 하고 "초대"를 클릭하여주세요.

입력하신 메일 주소로 개설된 회의실에 입장할 수 있는 링크주소를 전송합니다.

04

## 웹미팅 회의실 관리 - 4)수정하기

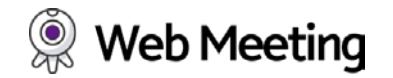

○ 웹미팅 서비스를 이용하시기 위해서는 <u>http://webmeeting.co.kr</u> 로 접속하여 로그인이 필요 합니다.

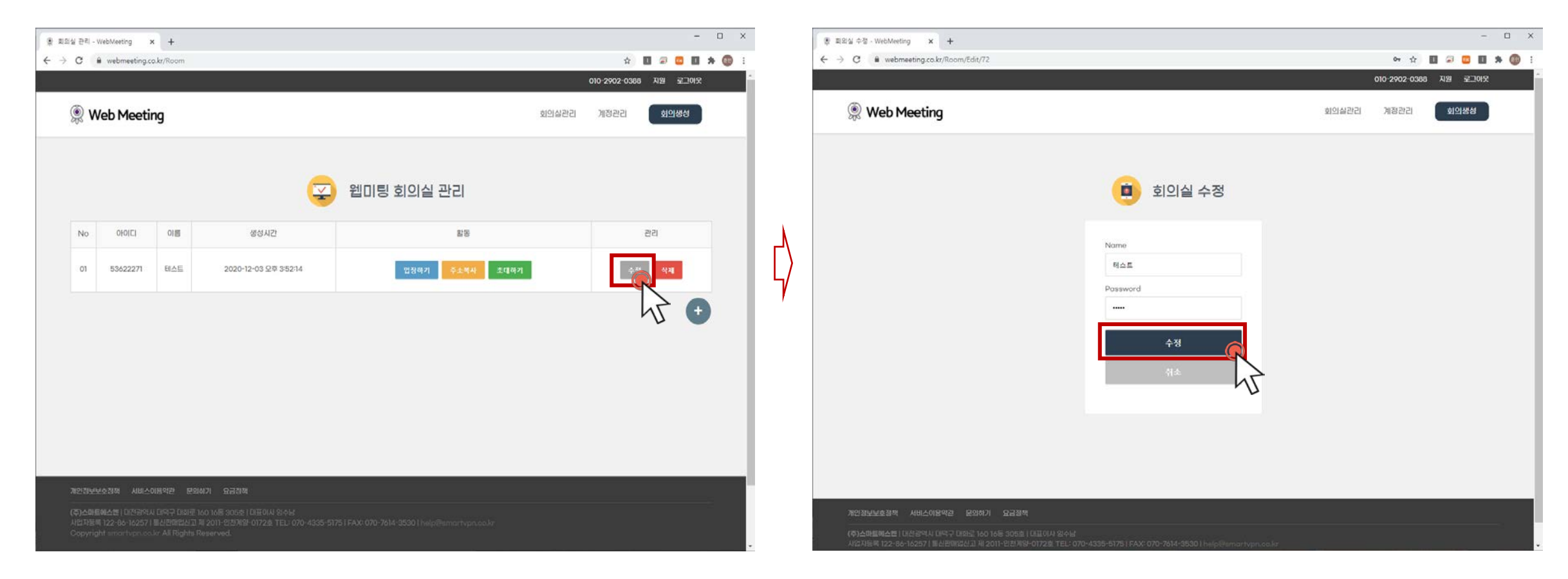

수정: 개설된 회의실의 이름 및 비밀번호를 수정 합니다.

개설된 회의실의 이름 및 비밀번호를 변경/입력 하고 "수정"을 클릭 하여주세요.

## 웹미팅 회의실 관리 - 5)삭제하기

삭제: 개설된 회의실을 삭제합니다.

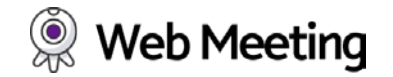

○ 웹미팅 서비스를 이용하시기 위해서는 <u>http://webmeeting.co.kr</u> 로 접속하여 로그인이 필요 합니다.

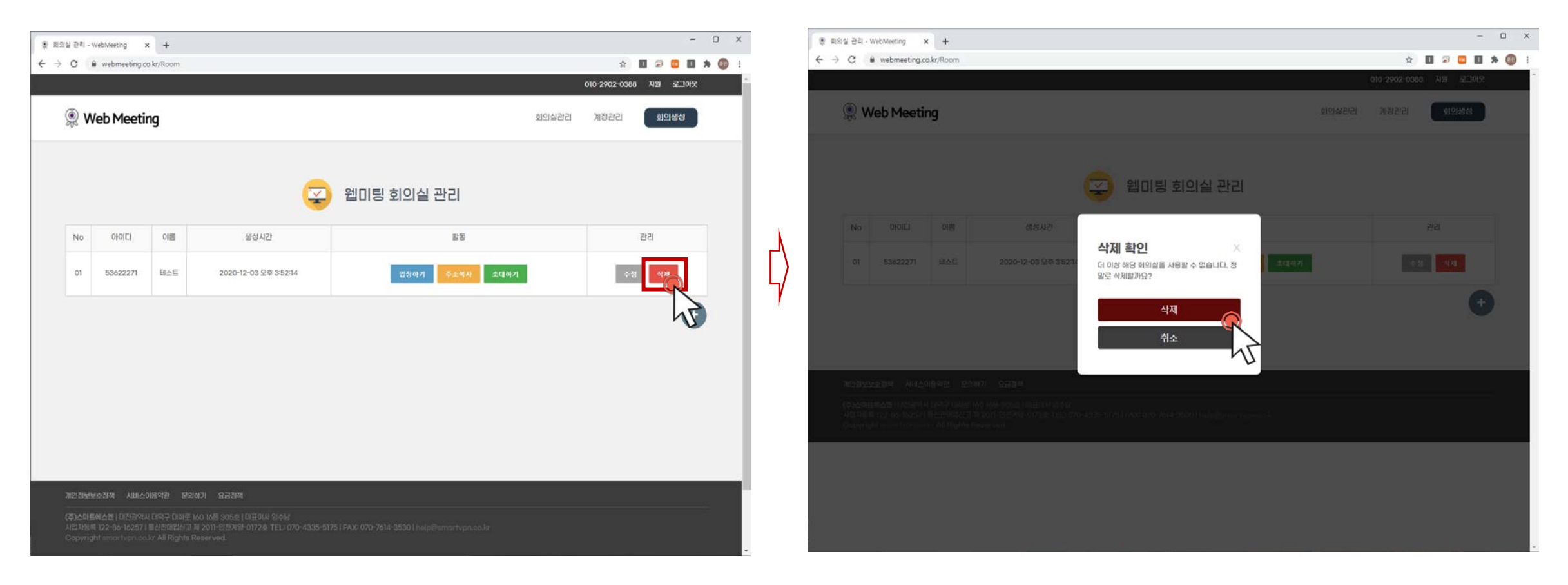

#### 삭제버튼을

**Web Meeting** 

1) 홈페이지에 접속하여 상단 우측에 "회의참가"를 클릭 합니다.

2) 전달받은 회의실 아이디와 비밀번호를 입력하여 입장 합니다.

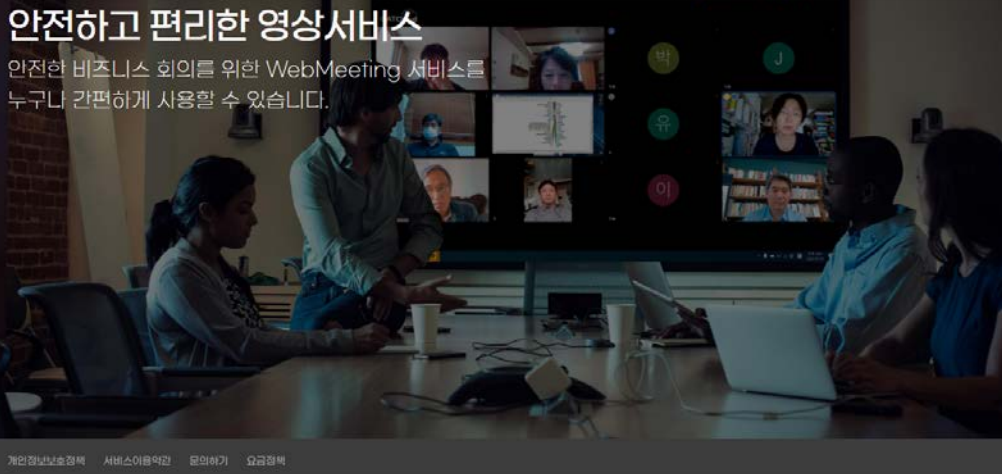

개설된 회의실 접속방법 - 1)홈페이지 접속

요금제 및 가격 책정 문의

회의잠가

로그인

- 🗆 🗙

😒 🔟 🖃 🛄 🗯 🔞

010-2902-0388 지원

무료로 기입하세요

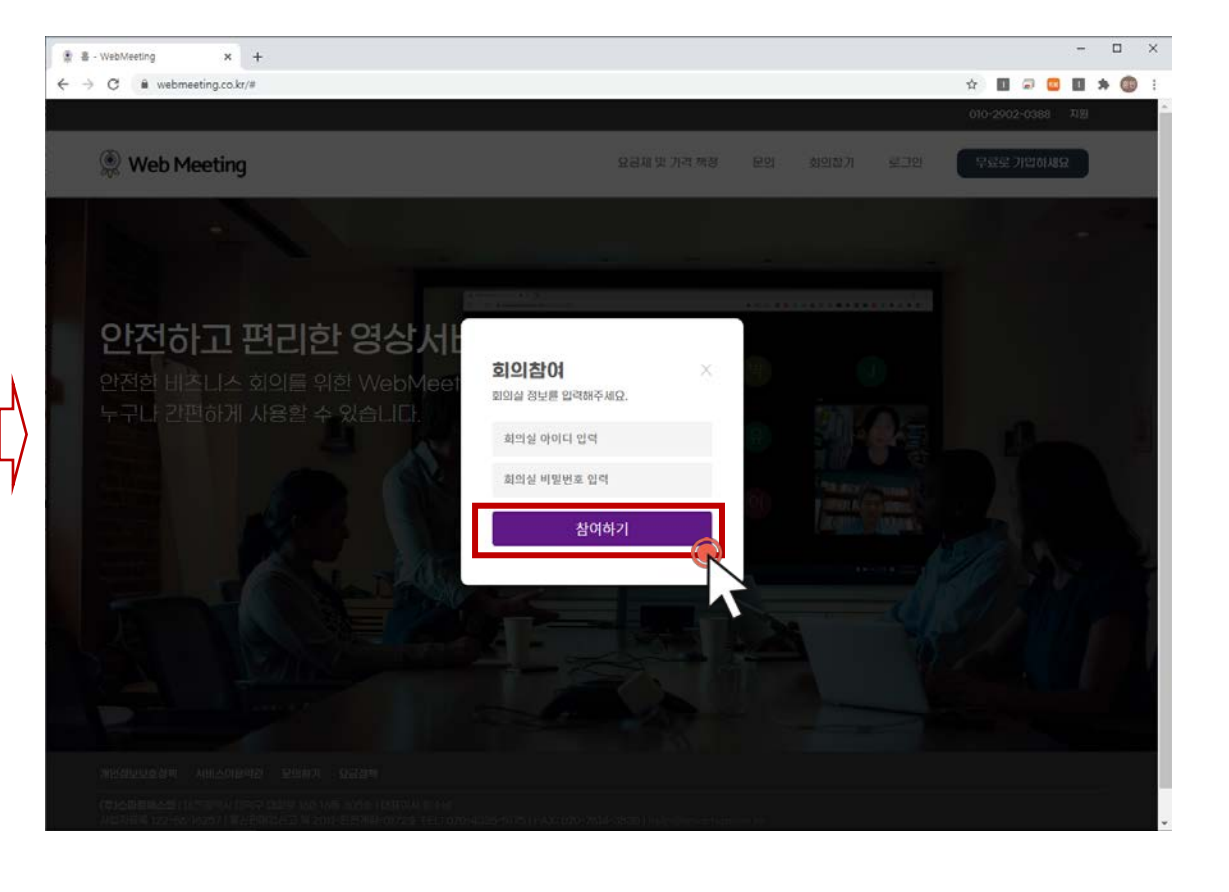

#### ○ 홈페이지를 통한 회의실 접속방법

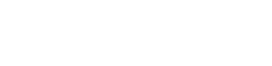

05

🛞 🛎 - WebMeeting

← → C @ webmeeting.co.kr

Web Meeting

× +

05

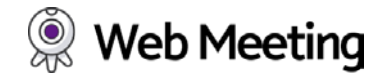

#### ○ 전달받은 회의실 링크를 통한 회의실 접속방법

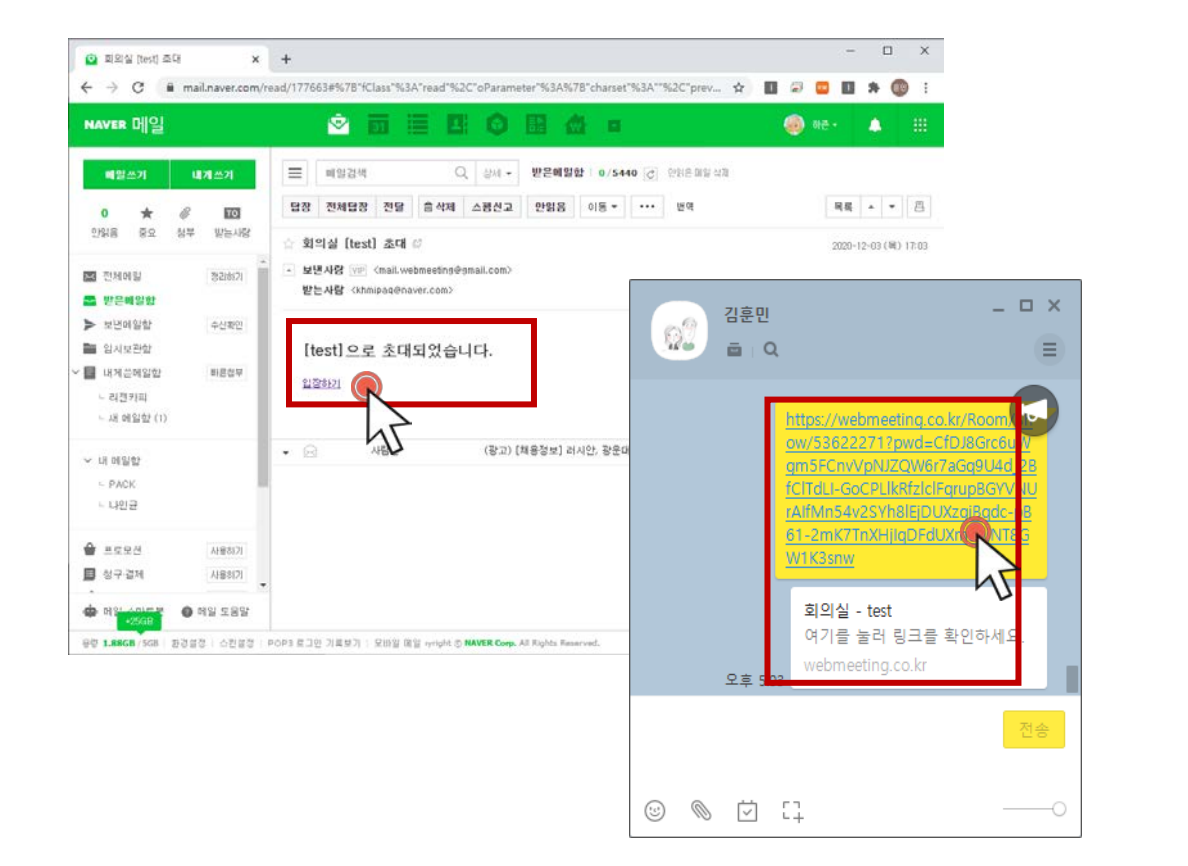

1) 회의실 개설자로 부터 전달받은 이메일초대 및 링크주소를 통해 접속 합니다.

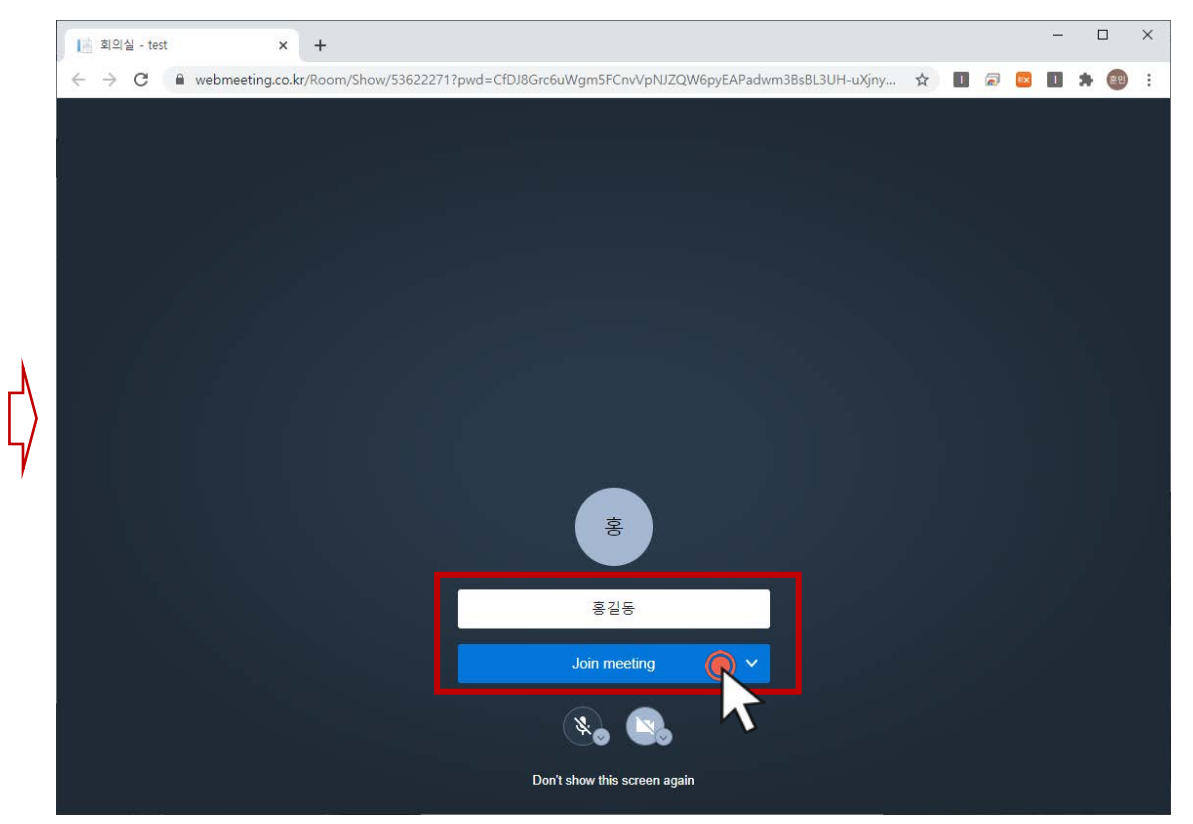

2) 회의실에 입장하여 사용자 이름을 입력하고 "Join meeting"를 클릭하여 화상회의를 시작합니다.

웹미팅 화상회의 시작하기 06

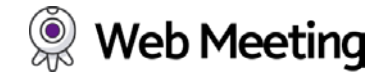

○ 회의실 입장 후 PC경우 화상캠, 음성 마이크가 연결이 잘 되어 있는지 확인 하여 주세요

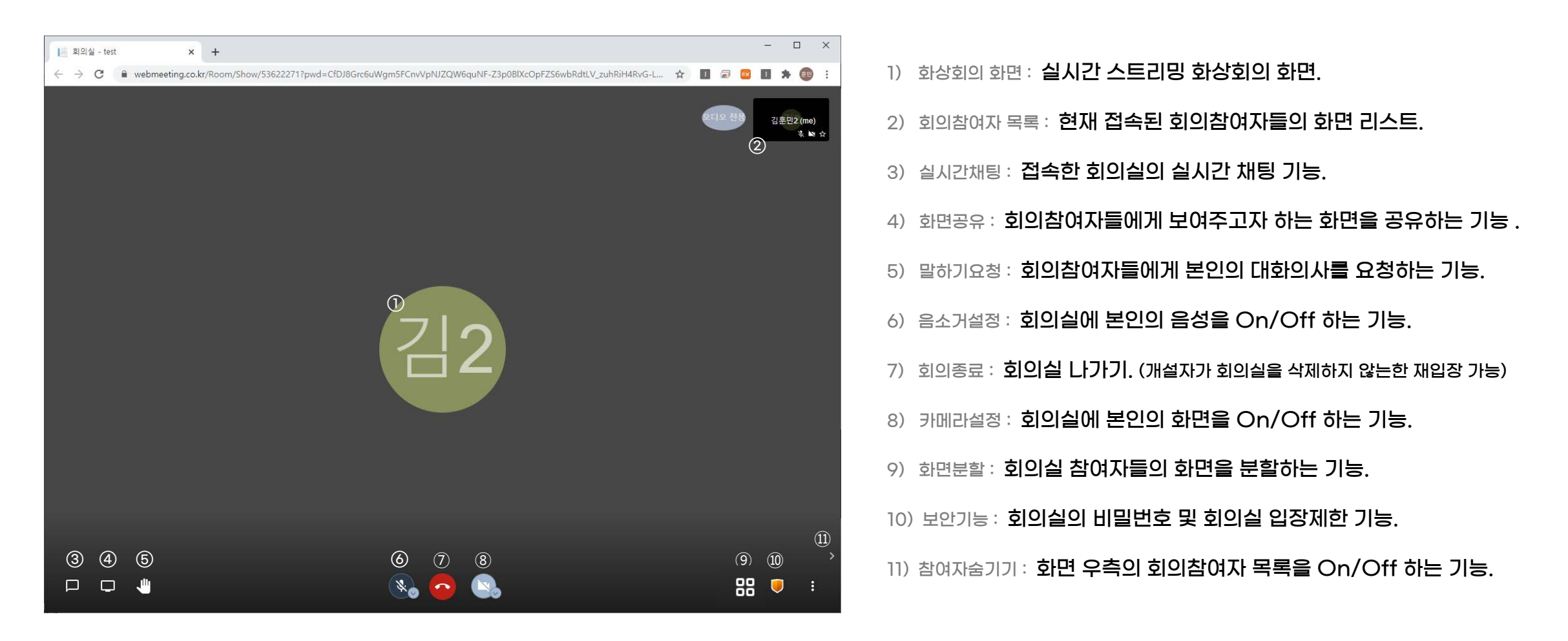

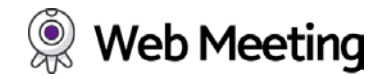

#### ○ 화상회의 화면 : 실시간 스트리밍 화상회의 화면

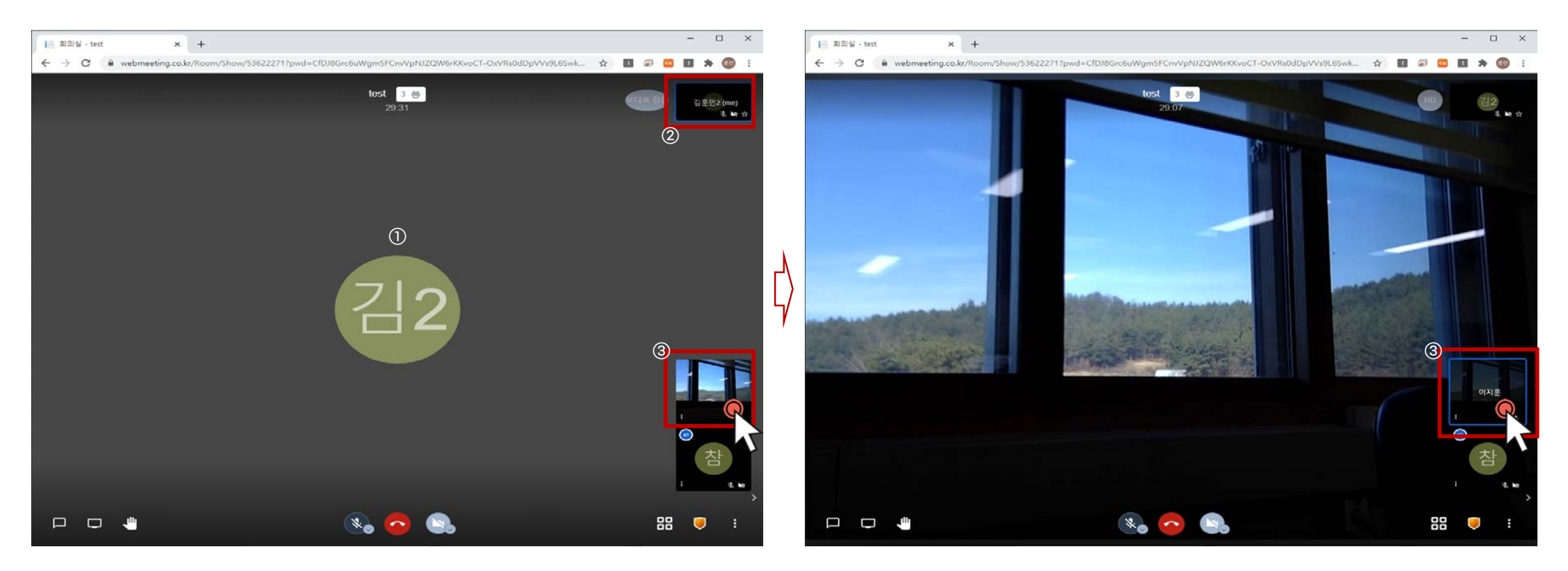

- 1) 카메라 연결이 되어있지 않거나 비디오off 상태에는 기본화면으로 대체됩니다.
- 2) 사용자 본인의 축소화면 입니다.

(화면이 다른 참여자 화면일 경우 사용자본인 축소화면을 클릭하면 메인화면이 전환 됩니다.)

3) 우측의 회의 참여자 리스트 중 메인화면으로 보고자 하는 참여자 화면을 클릭 하면, 해당 참여자 화면으로 메인화면이 전환 됩니다.

06

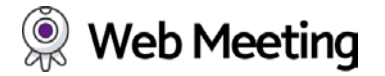

○ 회의참여자 목록 : 현재 접속된 회의참여자들의 화면 리스트

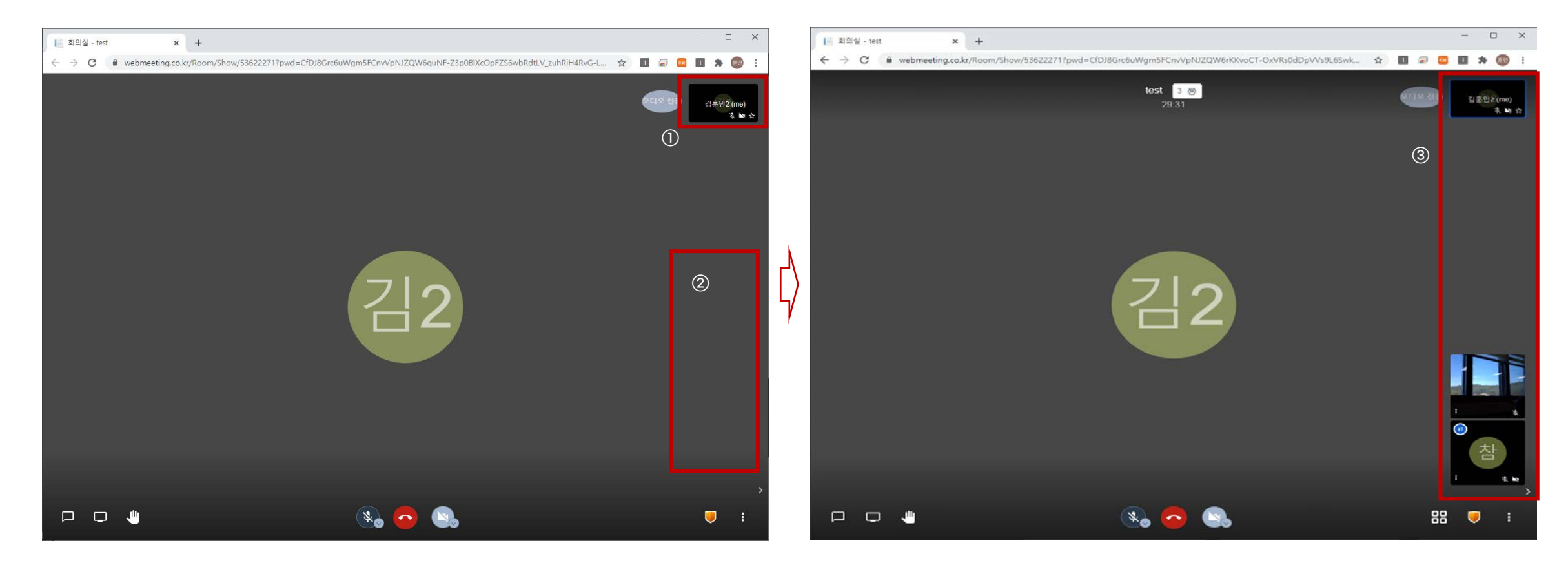

가용자 본인의 축소화면이 보여지는 영역 입니다.
 회의 참여자들이 접속하면 순서대로 노출되는 영역 입니다.

3) 회의 참여자이 나타나는 영역으로 메인화면으로 보고자 하는 참여자 화면을 클릭하면, 해당 참여자 화면으로 전환 됩니다.

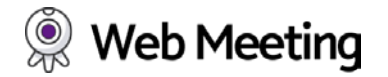

○ 실시간 채팅 : 접속한 회의실의 회의 흐름을 깨지 않도록 지원하는 실시간 채팅 기능

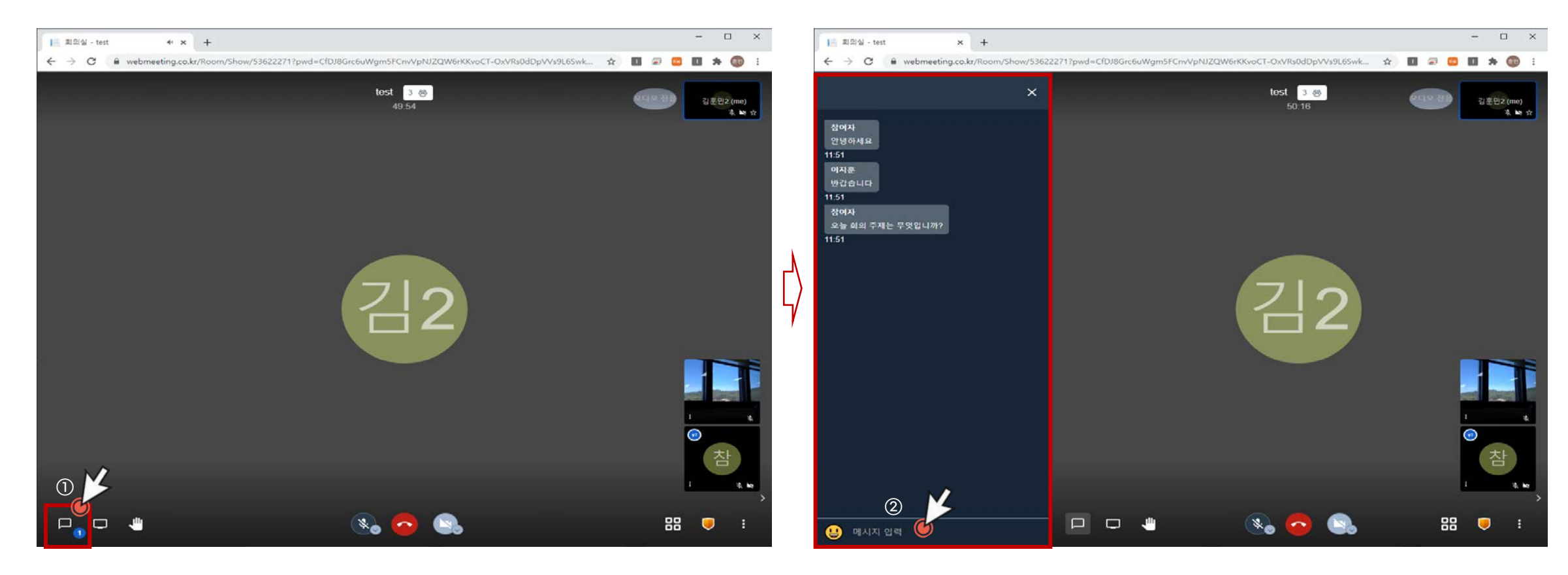

 실시간 채팅을 이용하거나 채팅 알림 메시지를 나타내는 아이콘으로 채팅을 이 용할 때 클릭 하여주세요.  1 2) 채팅 아이콘을 클릭하면 화면 좌측에 채팅 창이 나타나며 메시지를 입력하여 채팅에 참여 합니다.

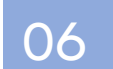

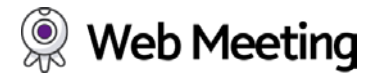

○ 화면공유 : 회의참여자들에게 보여주고자 하는 화면을 공유하는 기능

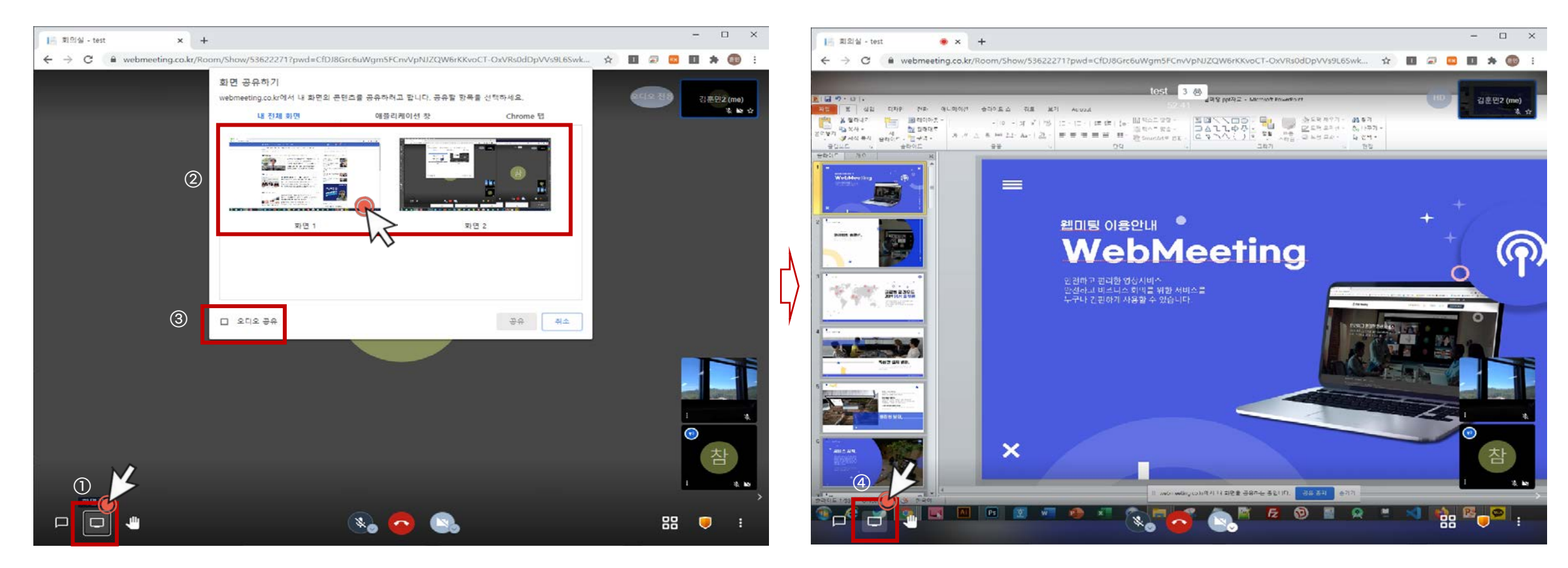

1) 화면공유가 필요한 경우 화면공유 아이콘을 클릭 합니다.

- 2) 회의 참여자들에게 보여주고자 하는 본인의 열려있는 화면을 클릭 합니다.
- 3) 공유하고자 하는 화면이 동영상과 같이 오디오재생이 함께 필요로 하는경우 클
  - **릭 하여 줍니다.** (본인의 음성 마이크 노출과는 다른 기능 입니다.)

4) 화면공유 종료 : 화면공유가 되어 있는 상태에서 화면공유 아이콘을 한번 클릭 하면 공유화면이 종료 됩니다.

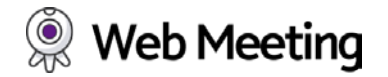

○ 말하기요청 : 회의 주관자 및 참여자들에게 본인의 대화의사를 요청하는 기능

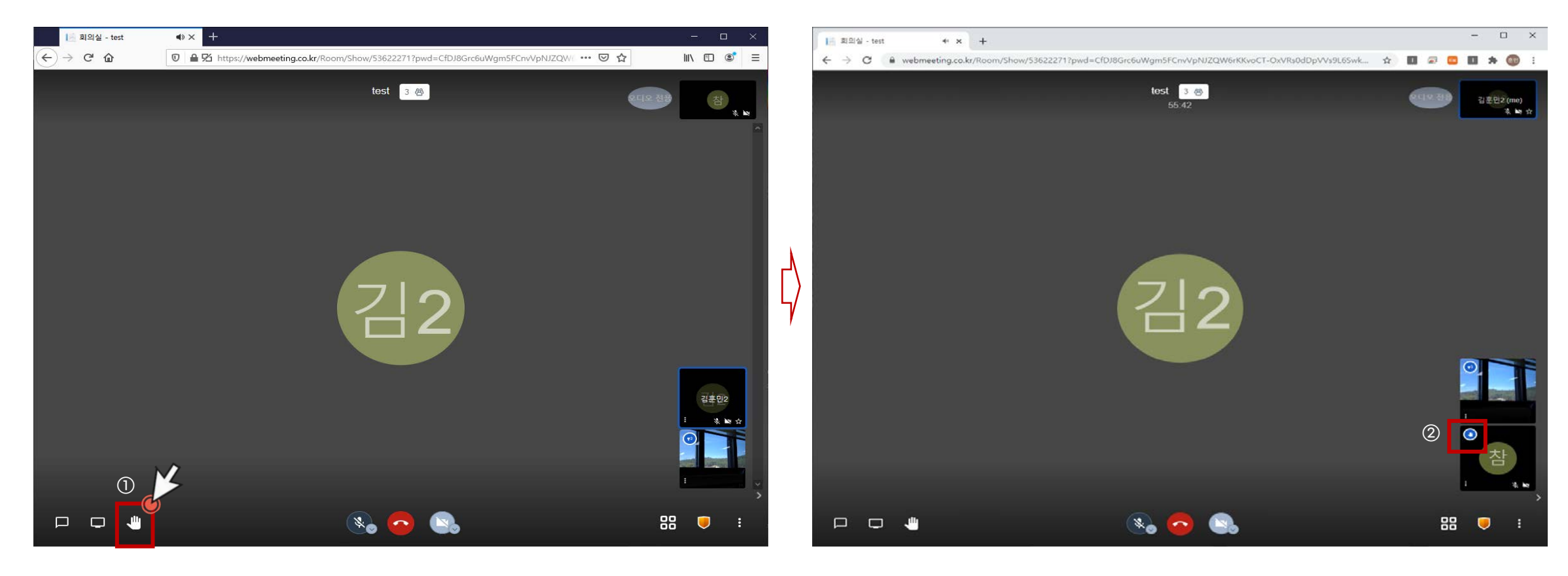

 회의 진행 중, 회의 주관자 및 참여자들에게 본인의 대화 의사를 표출하는 도구 로써 회의의 흐름을 방해하지 않고 질의응답이 필요로 할 경우 사용됩니다. 2) 말하기요청 아이콘을 클릭하면, 본인의 화면 혹은 참여자 화면상단에 말하기 요청 아이콘이 나타납니다.

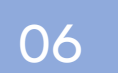

### 웹미팅 화상회의 시작하기 - 6)음소거설정

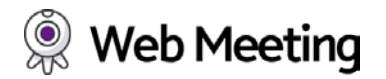

#### O 음소거설정 : 회의실에 본인의 음성을 On/Off 하는 기능

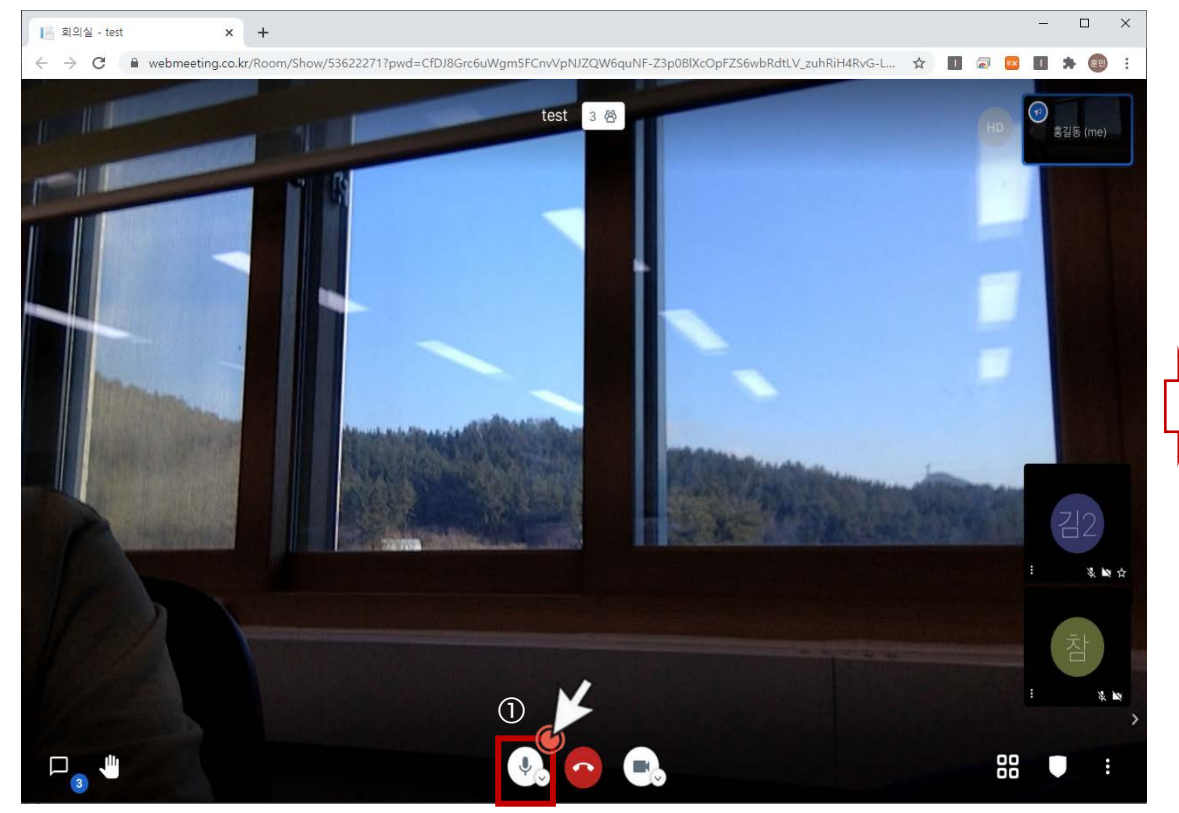

회의참여 중, 주관자가 있거나 주변소음으로부터 회의 흐름도를 방해하지 않기
 위해 사용자 본인의 마이크 음성을 On/Off 하는 기능 입니다.

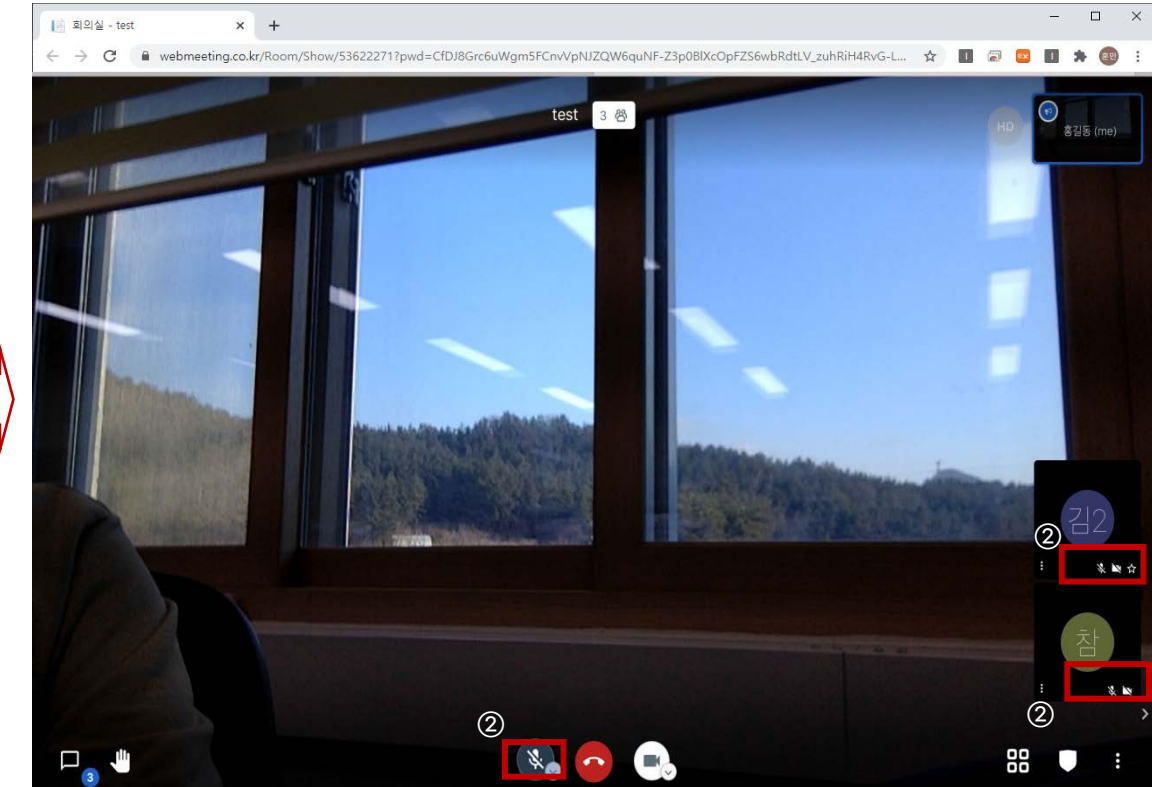

음소거 버튼을 활성화 할 경우 마이크 아이콘이 꺼짐으로 표시되며, 우측 축
 소 화면에서도 음성Off 표시가 나타납니다.

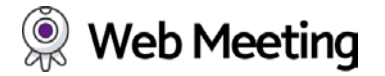

○ 회의종료 : 회의실 나가기

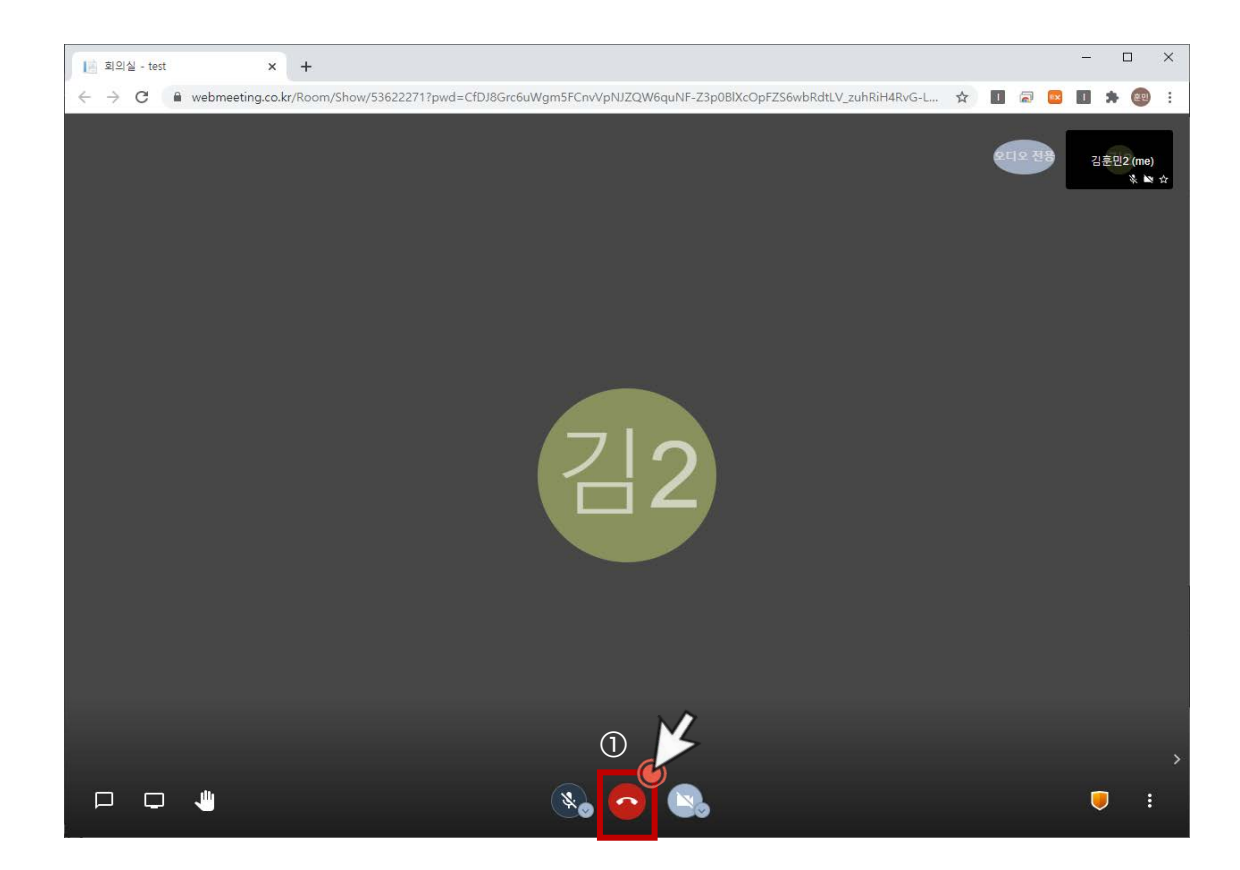

 회의가 종료시 종료버튼을 클릭하거나 창을 닫으면 회의참여를 종료합니다.
 단, 회의실 개설자가 관리화면에서 회의실을 삭제하지 않으면 재입장이 가능하며, 재사용이 가능합니다.

06

회의실 - test

× +

## 웹미팅 화상회의 시작하기 - 8)카메라설정

○ 카메라설정 : 회의실에 본인의 화면을 On/Off 하는 기능

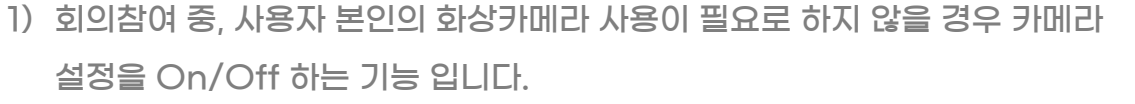

2) 카메라 버튼을 활성화 할 경우 카메라 아이콘이 꺼짐으로 표시되며, 우측 축 소 화면에서도 카메라Off 표시가 나타납니다.

88 

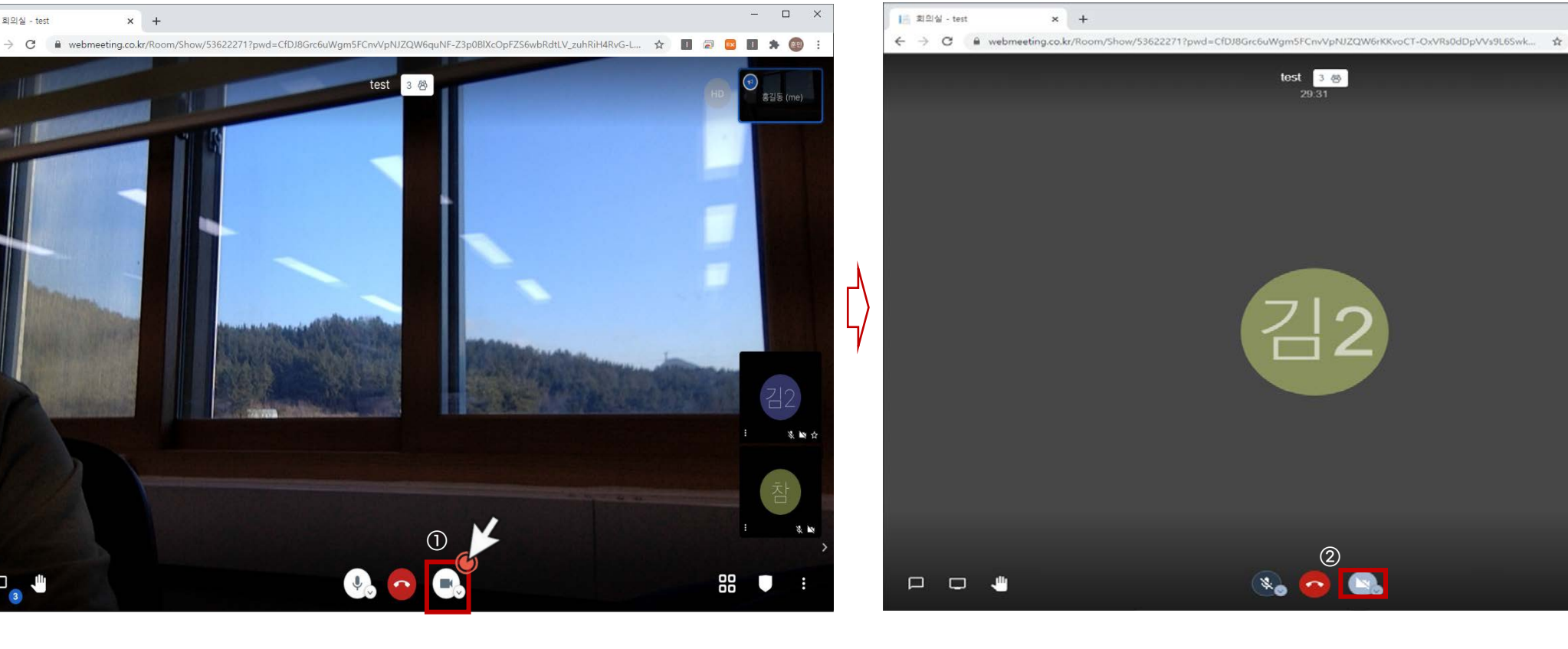

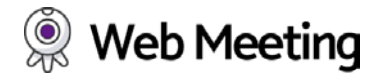

\* \* \*

1. 10

II \* 💿

2

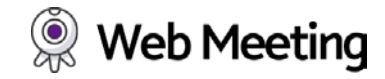

## 웹미팅 화상회의 시작하기 - 9)화면분할

○ 화면분할 : 회의실 참여자들의 화면을 분할하는 기능

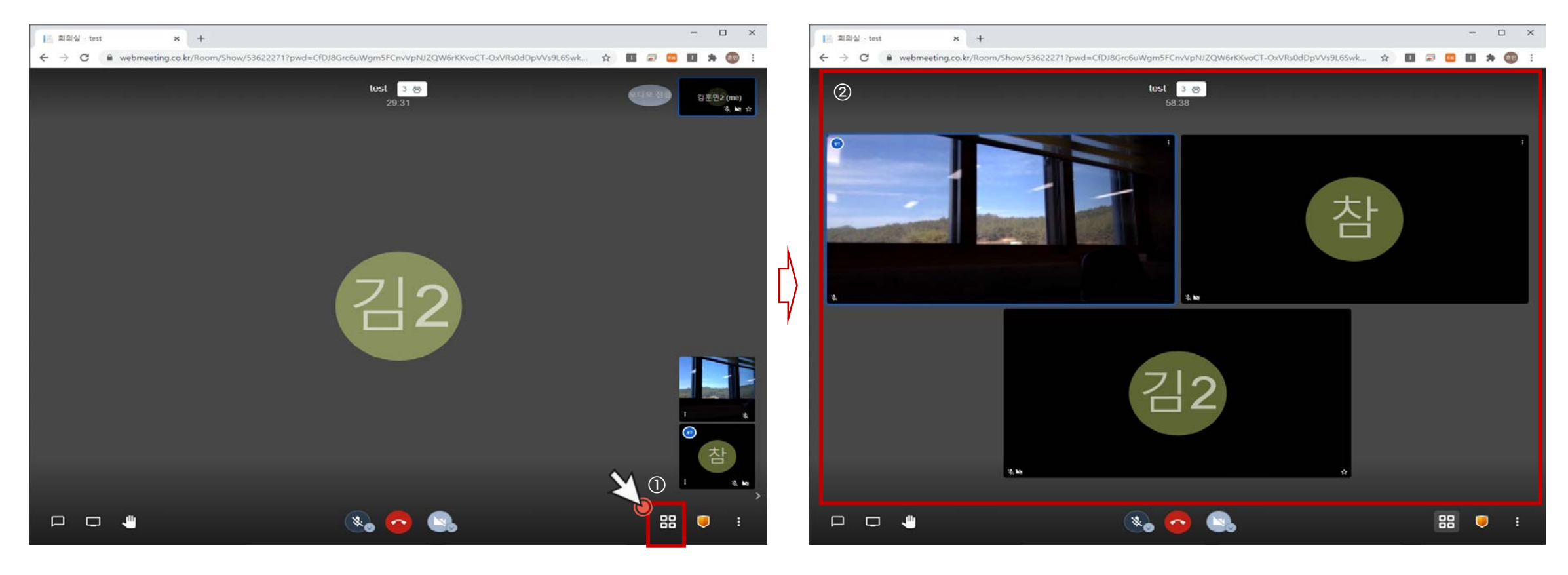

- 회의참여자들의 화면을 균등 분할하여 환경에 따라 화면분할이 필요로 할 경우
   사용됩니다.
- 2) 화면분할 아이콘을 클릭하면 회의참여자들의 화상화면이 분할되어집니다.

06

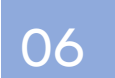

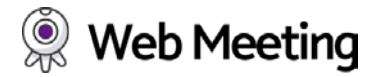

#### ○ 보안기능 : 회의실의 비밀번호 및 회의실 입장제한 기능

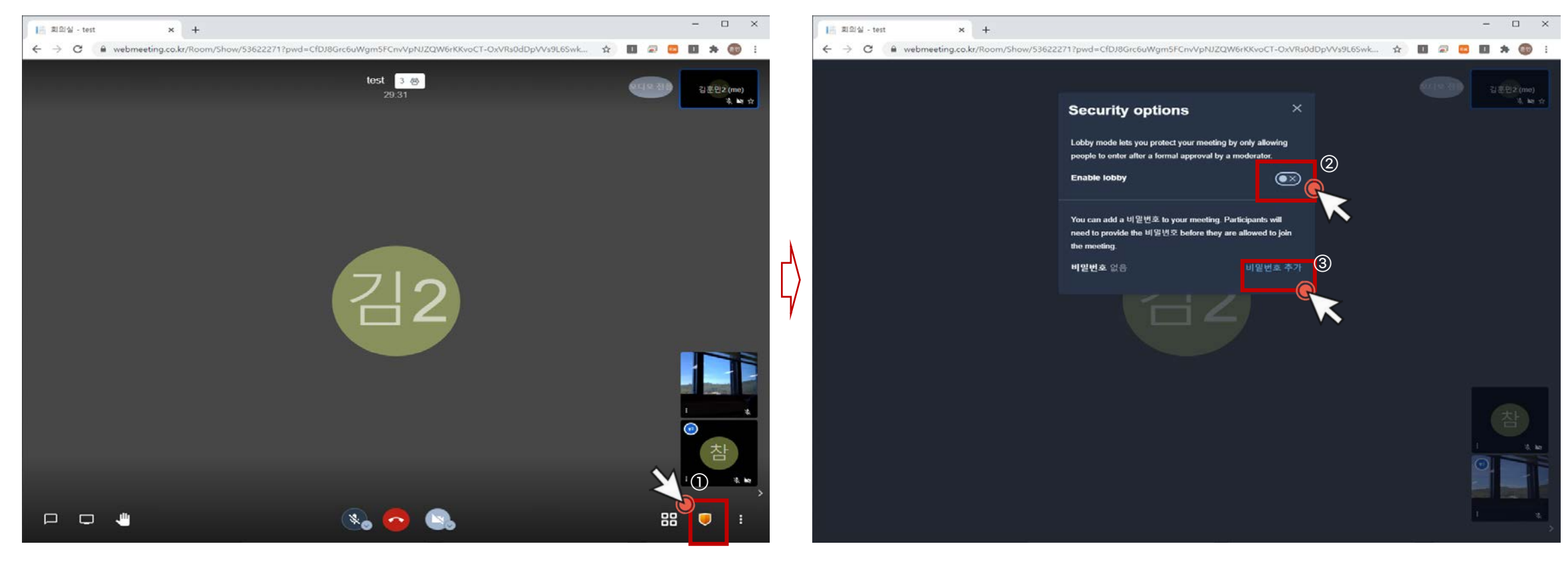

1) 회의실 주체자 (회의실 관리자)만 설정이 가능한 기능 입니다.

- 2) 화상회의가 진행되는 중, 새로운 참여자가 현재 회의실에 입장할 수 없도록 제한하는 기능 입니다.
- 3) 회의실의 비밀번호를 추가로 재설정 되는 기능 입니다.

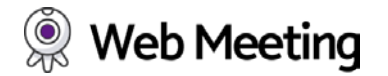

O 참여자숨기기 : 화면 우측의 회의참여자 목록을 On/Off 하는 기능

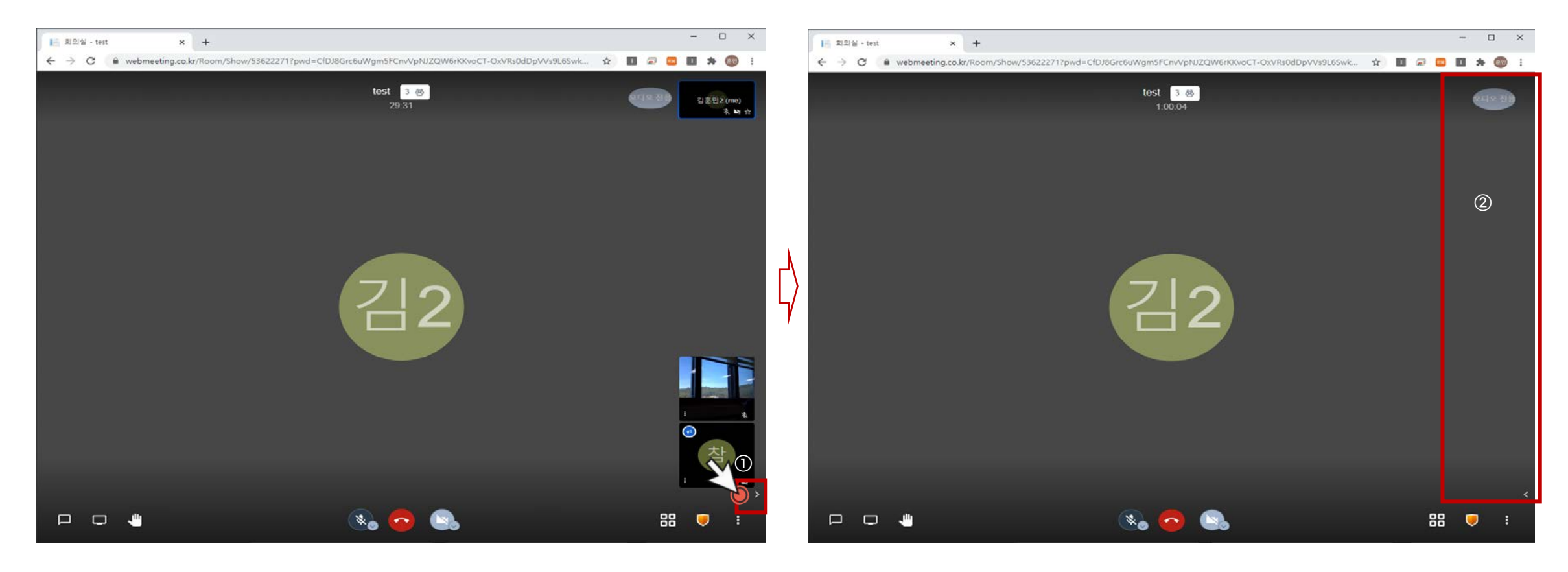

- 화면을 좀더 폭넓게 사용되길 원하거나 참여자 리스트를 일시적으로 숨김이 필 요로 할때 사용 되는 기능 입니다.
- 숨기기 아이콘을 클릭하면 참여자 리스트 목록의 축소화면들이 영역에서 사라집니다.

#### ○ 기능설정 : 화상회의 화면의 전체 설정모음

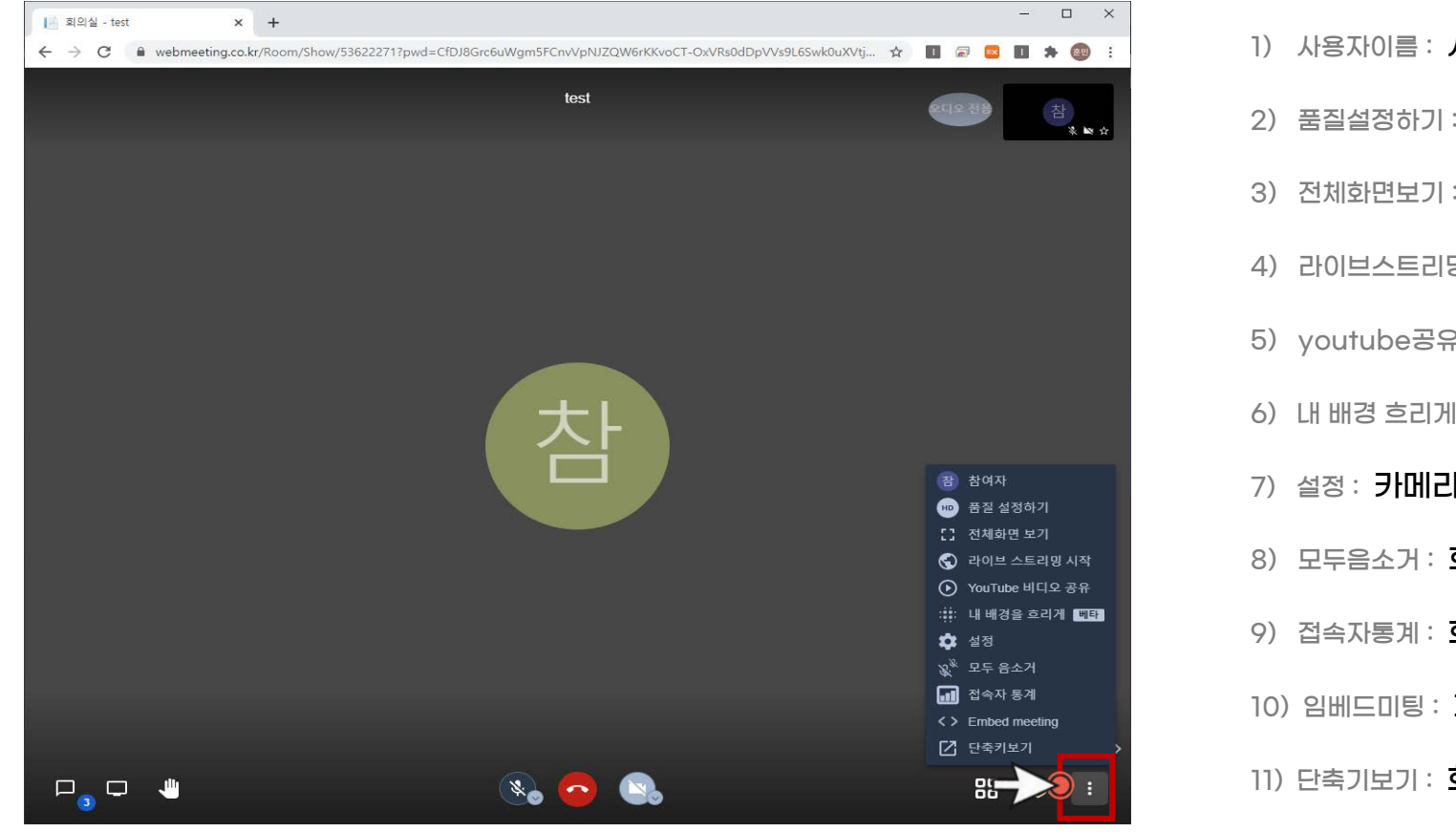

| 1)  | 사용자이름 : 사용자 본인의 정보변경.                 |
|-----|---------------------------------------|
| 2)  | 품질설정하기 : <b>화상회의 화질 설정.</b>           |
| 3)  | 전체화면보기 : 화상회의 화면 전체설정.                |
| 4)  | 라이브스트리밍 : 회의실을 유투브에 실시간 스트리밍.         |
| 5)  | youtube공유: 유투브 영상을 참여자들에게 공유.         |
| 6)  | 내 배경 흐리게 : 화면을 캡쳐하여 주위배경을 블러처리 하는 기능. |
| 7)  | 설정 : 카메라/오디오 설정.                      |
| 8)  | 모두음소거 : 회의실 참여자들의 음성을 모두 음소거.         |
| 9)  | 접속자통계: 회의실 참여자들의 접속통계.                |
| 10) | ) 임베드미팅 : <b>회의실을 임베드(공유).</b>        |
| 11) | 단축기보기 : 회의실이용관련 전체 단축기 보기.            |

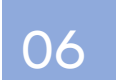

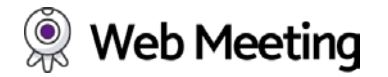

#### ○ 사용자이름 : 사용자 본인의 정보변경

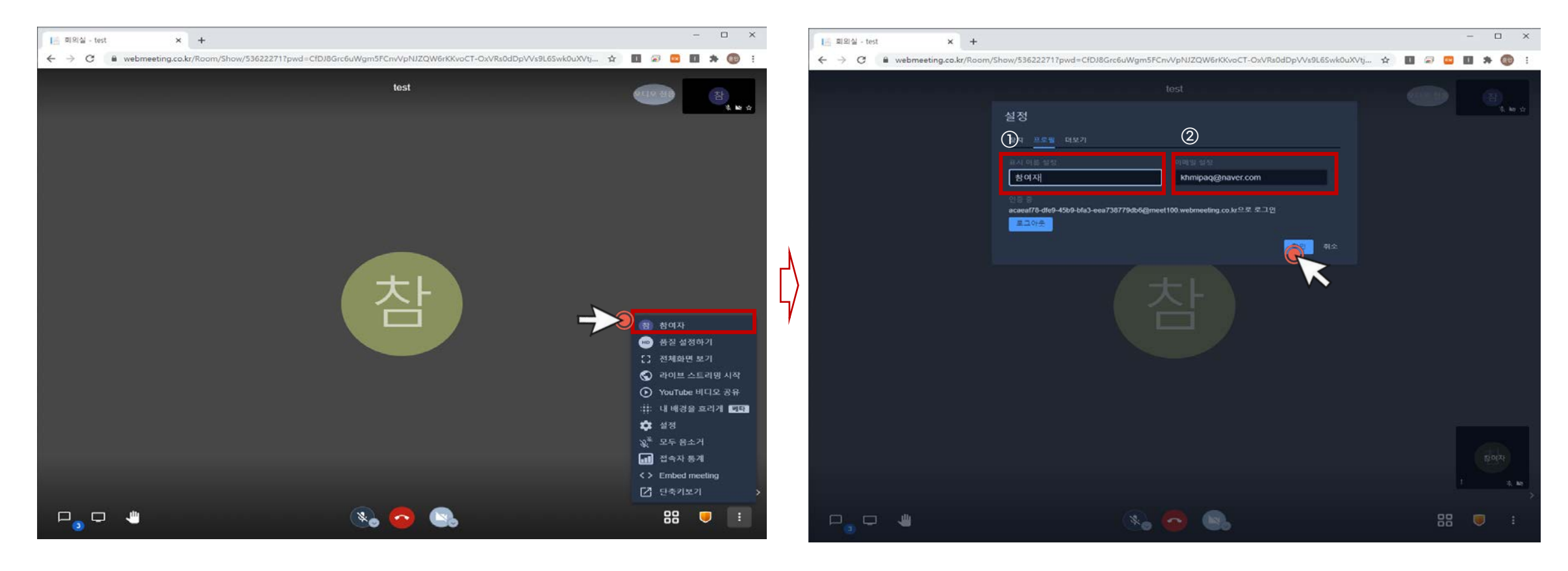

1) 화상회의 참여자중 초대를 통해 접속한 사용자만 옵션이 나타납니다.

2) 회의참여자의 이름 및 이메일을 변경/설정 할 수 있습니다.

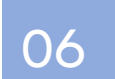

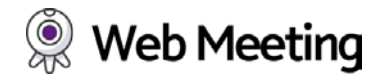

#### ○ 품질설정하기 : 화상회의 화질 설정

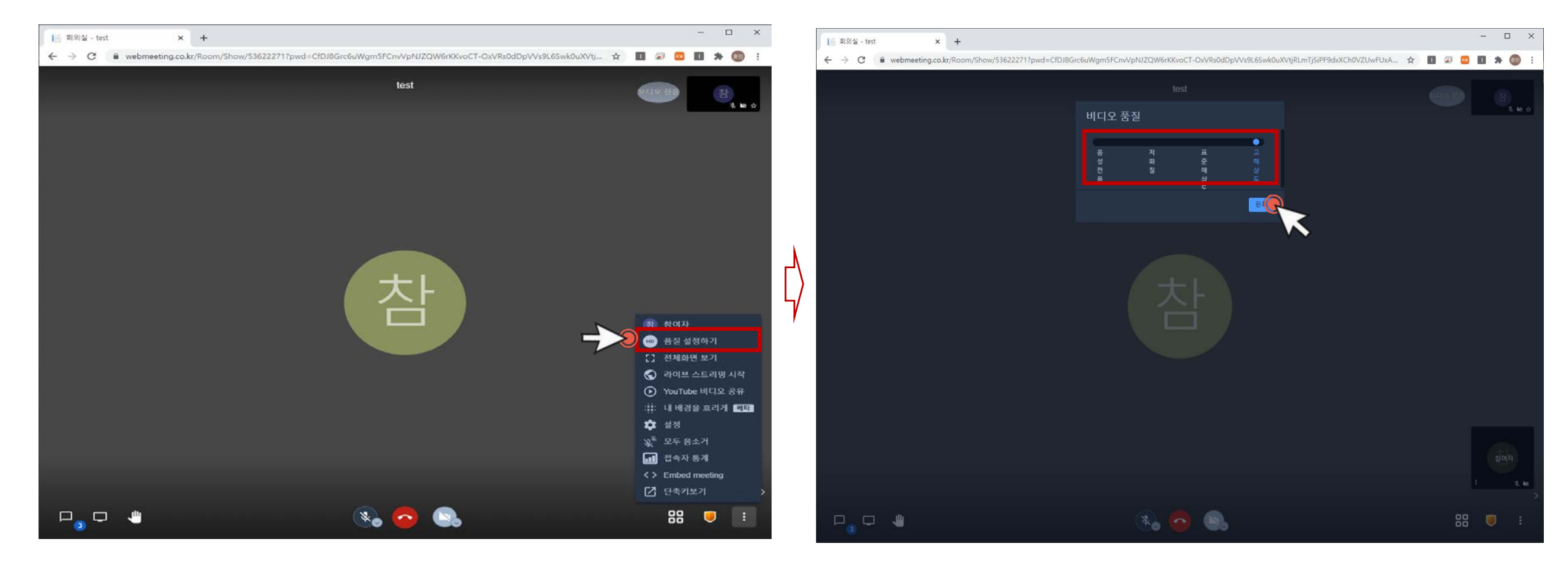

1) 화상회의의 영상 품질을 설정합니다.

2) 비디오품질을 "고해상도"로 권장 하며, 사용자의 하드웨어 및 인터넷속도 등 환경에 따라 조절될 수 있습니다.

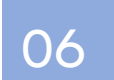

## 웹미팅 화상회의 시작하기2 - 3) 전체화면보기

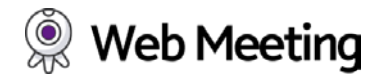

○ 전체화면보기 : 화상회의 화면 전체설정

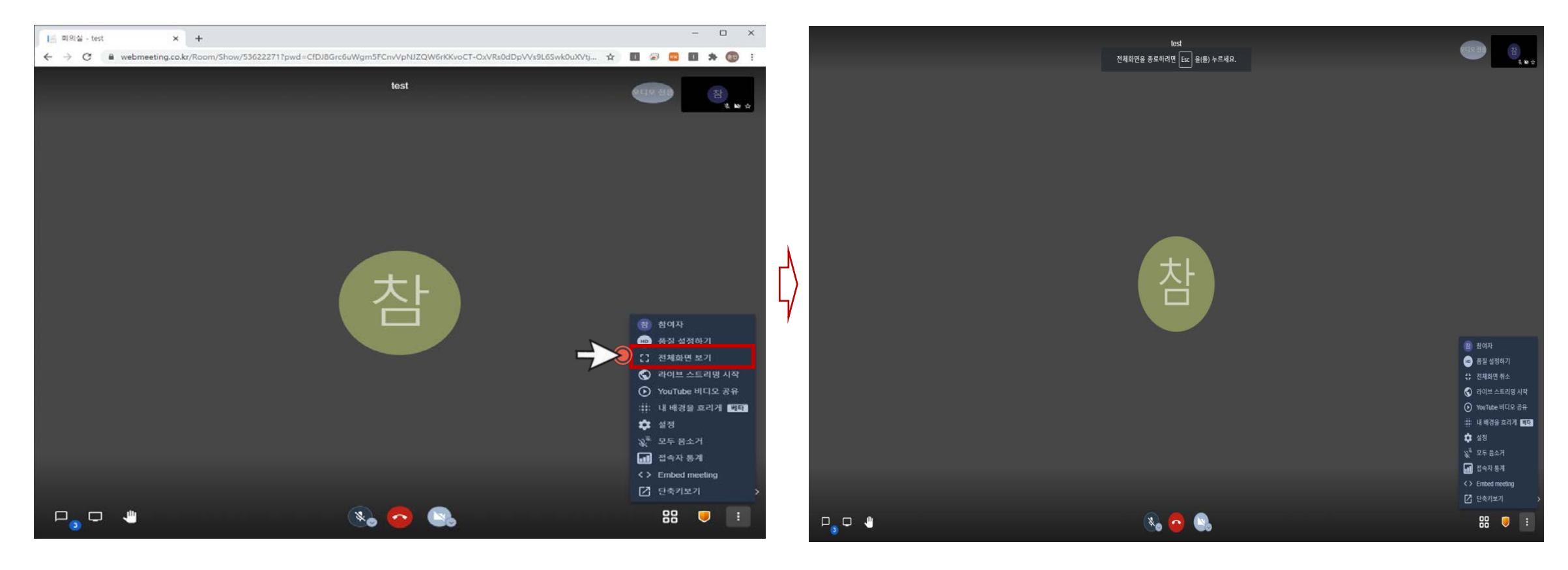

1) 화상회의의 창모드 화면을 전체화면으로 나타내기 위한 옵션 입니다.

2) 화상회의 화면은 모니터에 맞게 전체화면으로 나타내며, 되돌아가기를 원할 경우 "ESC버튼"을 누르거나 "전체화면 취소"를 누르면 돌아갑니다.

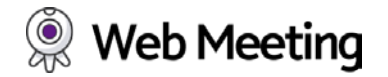

#### ○ 라이브스트리밍 : 회의실을 유투브에 실시간 스트리밍

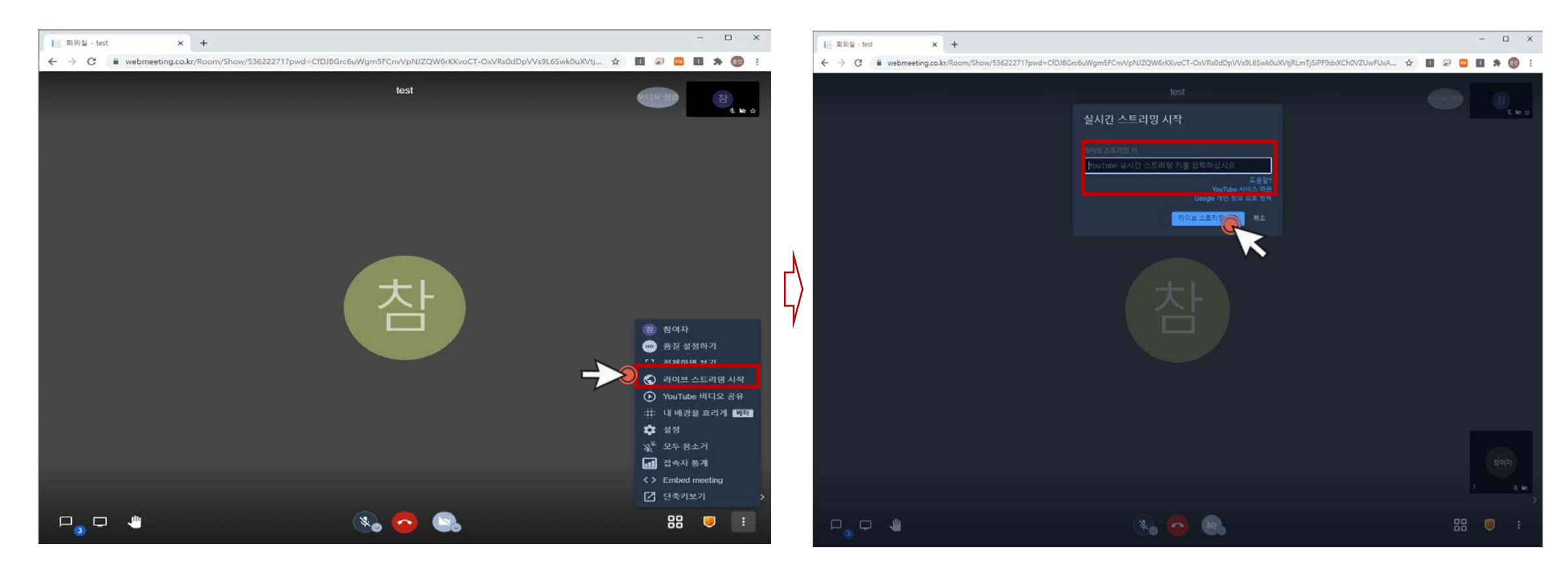

- 진행하는 화상회의를 라이브 스트리밍으로 유투브에서 공유되도록 설정하는 옵션입니다.
- 2) 라이브스트리밍을 사용하기 위해서는 유투브에 접속해서 "스트리밍키"를 발급받아 해당 키를 입력하여 시작 버튼을 눌러줍니다.

스트리밍키 발급방법 : https://support.google.com/youtube/answer/9854503?hl=ko

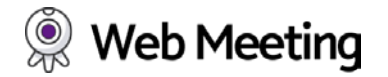

#### ○ youtube공유 : 유투브 영상을 참여자들에게 공유

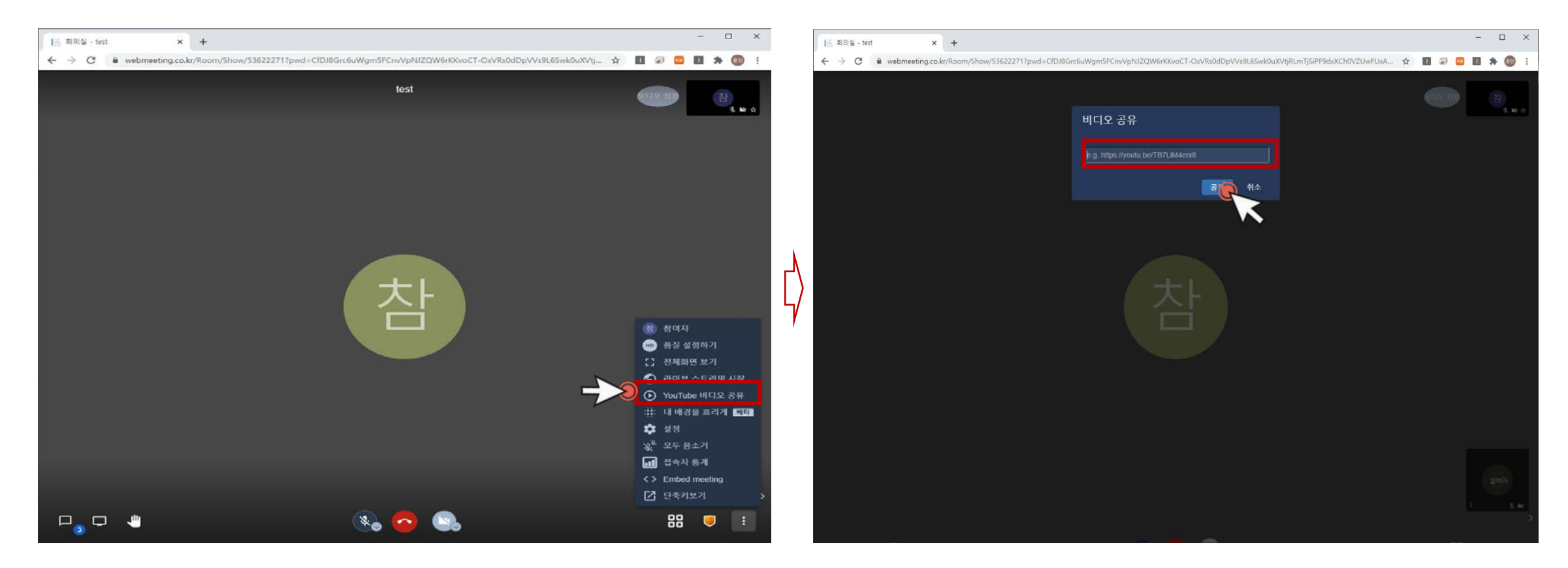

회의참여자들에게 유투브 영상을 공유하기 위한 옵션 입니다.
 해당기능은 사용자본인의 화면을 대처하며, 유투브 영상 사운드도 같이 공유됩니다.

2) 공유하고자 하는 유투브 영상 url을 입력 후 공유 버튼을 누릅니다.

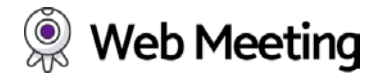

○ 내 배경 흐리게 : 화면을 캡쳐하여 주위배경을 블러처리 하는 기능.

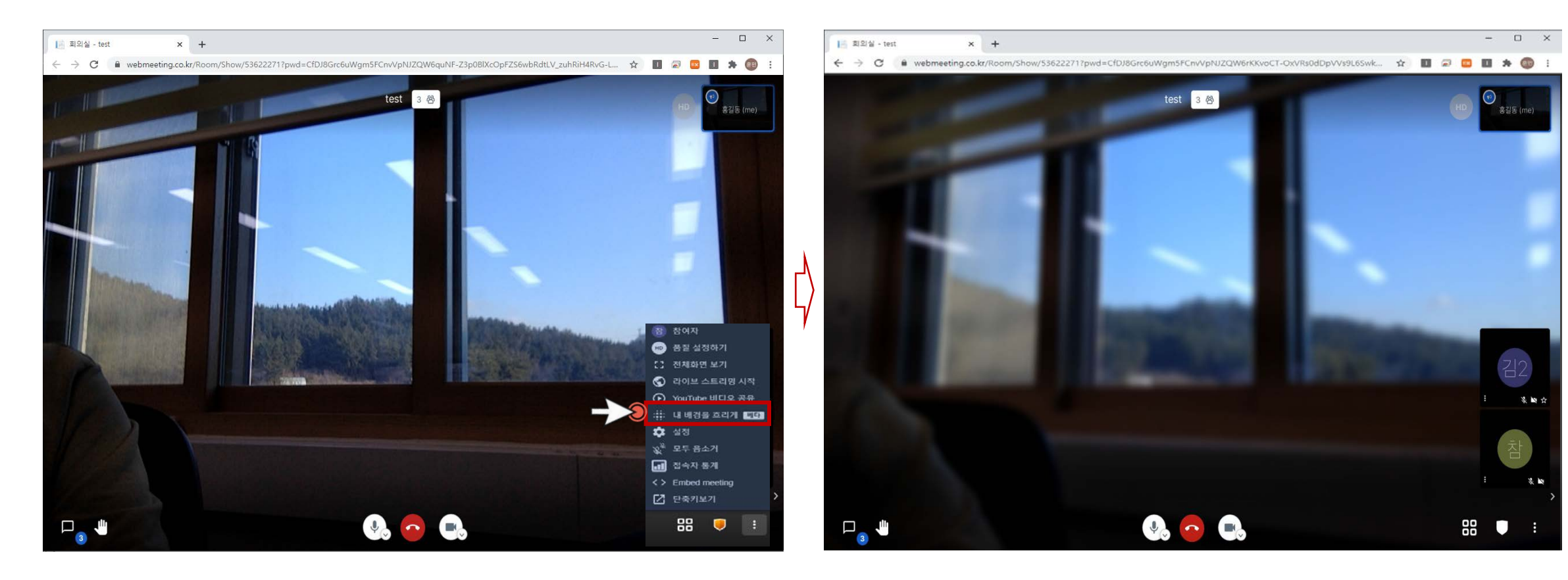

1) 화상회의실에서 현재 화면을 캡처하여 배경을 흐리게 처리하는 블러기능.

2) 본인의 모습을 제외한 주변배경을 블러처리하여 등록 합니다.

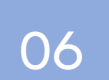

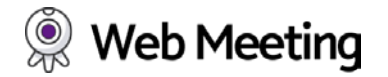

#### ○ 설정 : 카메라/오디오 설정

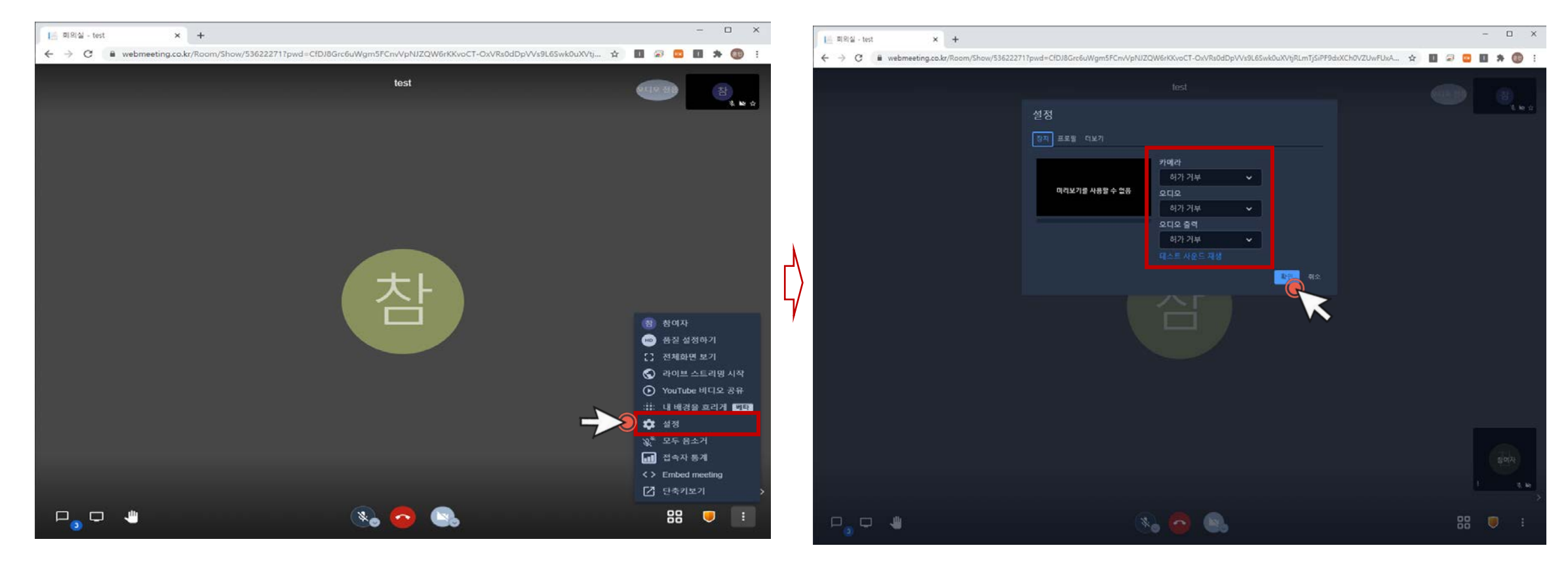

1) 화상회의를 이용을 위한 카메라/오디오 설정 컨트롤을 위한 옵션 입니다.

 하드웨어에 연결된 카메라, 오디오의 연결 확인 및 추가연결된 기기를 선택 하여 재설정을 합니다.

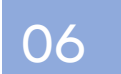

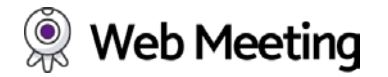

#### ○ 모두음소거 : 회의실 참여자들의 음성을 모두 음소거

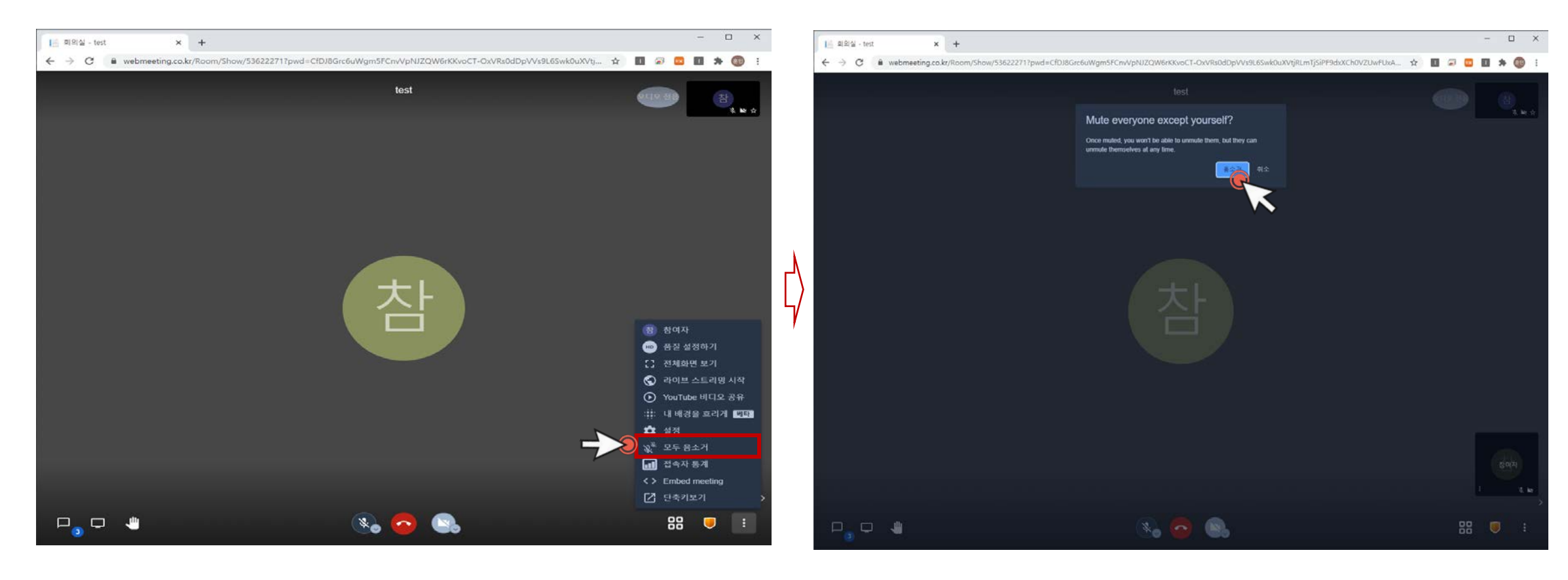

1) 회의 참여자들의 사운드를 모두 음소거 하기 위한 옵션 입니다.

2) 회의 참여자들의 사운드를 모두 음소거 On/Off 합니다.

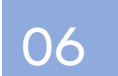

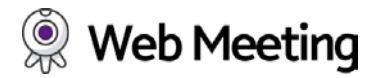

#### ○ 접속자통계 : 회의실 참여자들의 접속통계

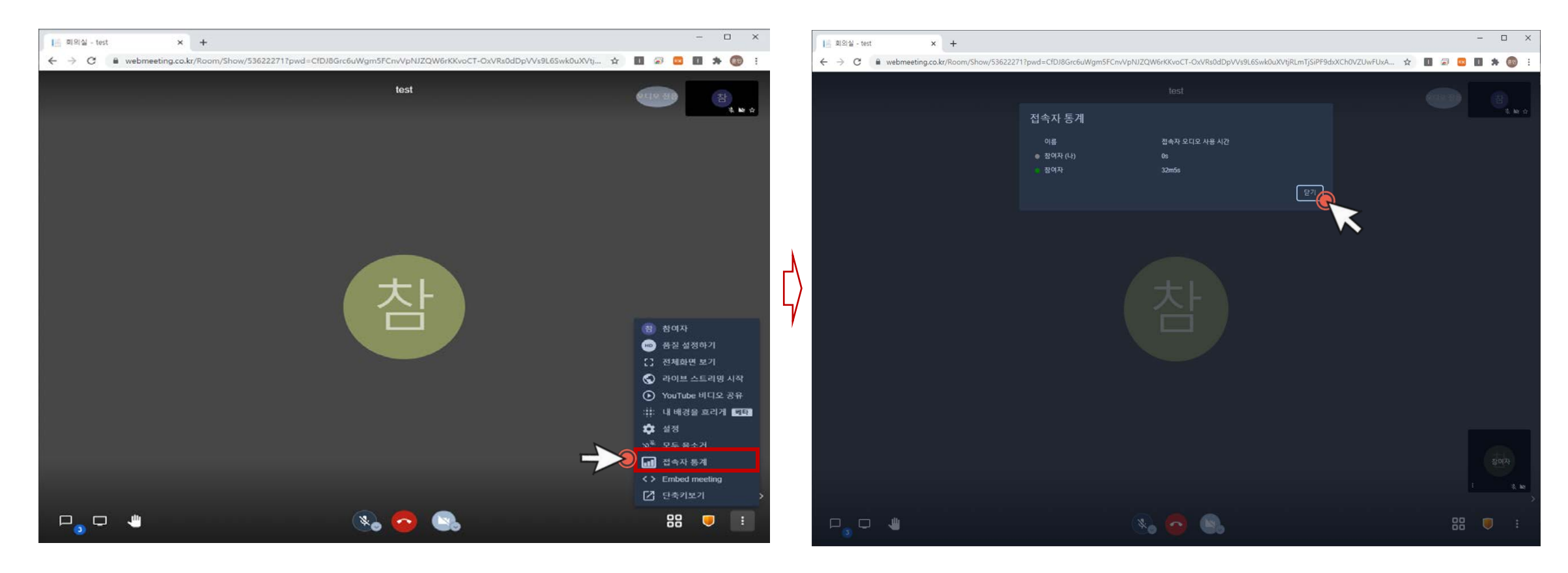

1) 현재 화상회의 참여자들의 전체 통계를 확인 합니다.

2) 회의 참여자들의 이름/ 접속정보를 체크 할 수 있습니다.

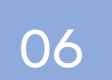

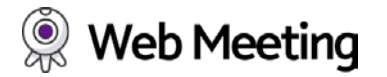

#### ○ 임베드미팅 : 회의실을 임베드(공유)

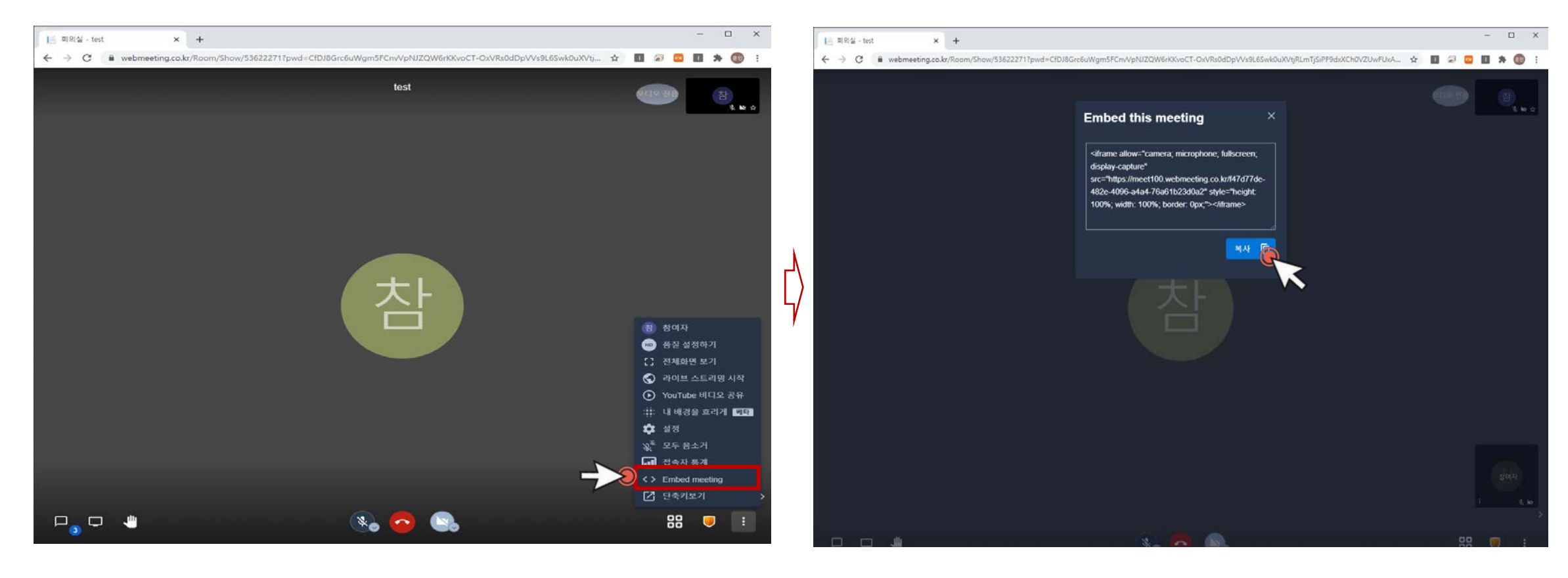

- 화상회의실을 SNS/홈페이지/게시판 등 특정 공간에서 시청이 가능하도록 임베트를 위한 옵션 입니다.
- 2) 임베드미팅 옵션을 클릭하여 해당 코드를 복사한 뒤, 특정 공간에 코드를 입력하면 화상회의를 공개 활용될 수 있습니다.

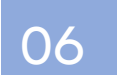

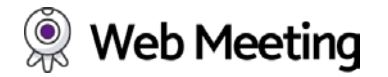

#### ○ 단축기보기 : 회의실이용관련 전체 단축기 보기

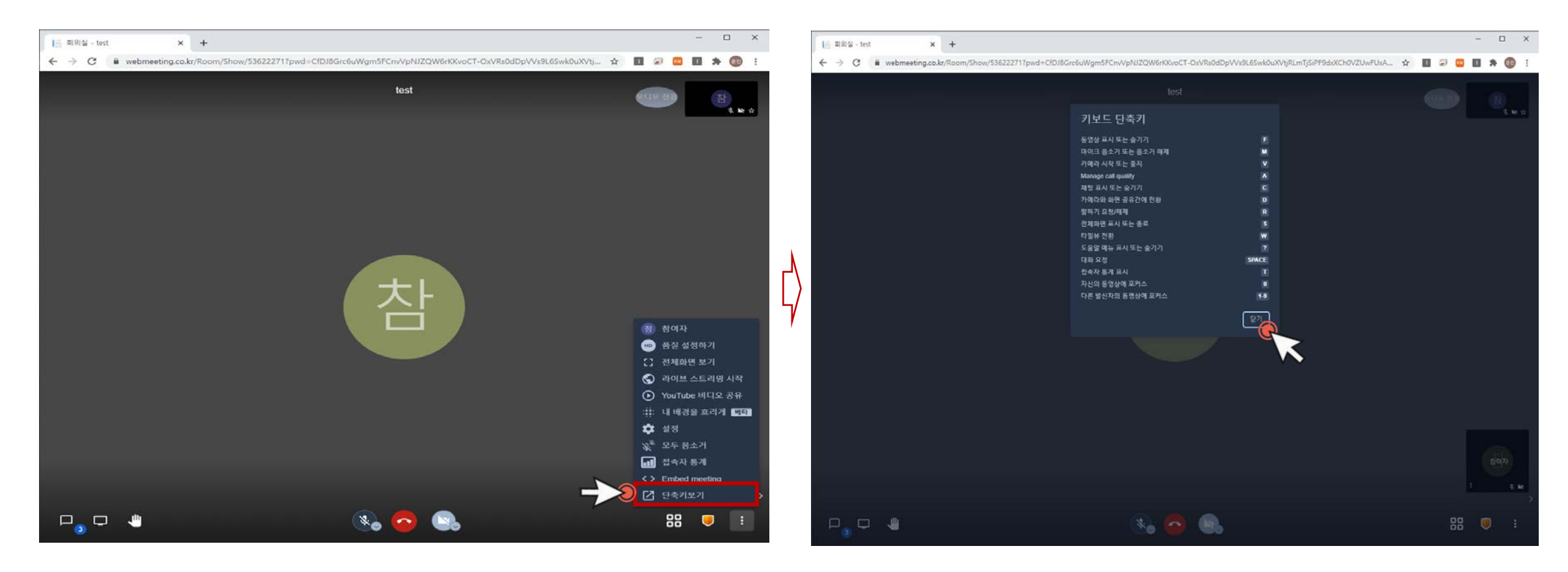

1) 화상회의를 좀더 원할히 사용을 위한 단축기 모음을 확인 할 수 있습니다.

2) 화상회의실 위와 같은 단축기를 활용하여 편리한 이용이 가능 합니다.

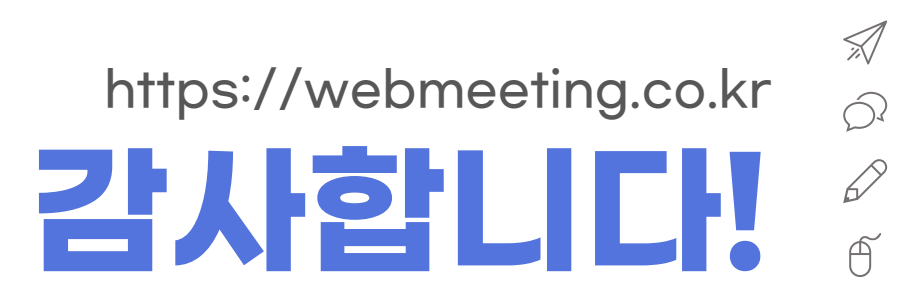

(주) 스마트에스엔 대전시 대덕구 대화로 160, 16동 305호 대전 유성구 학하로 159번길 12 한밭대학교 지역협력관 315호 042-670-6000 waterman@maxidc.net

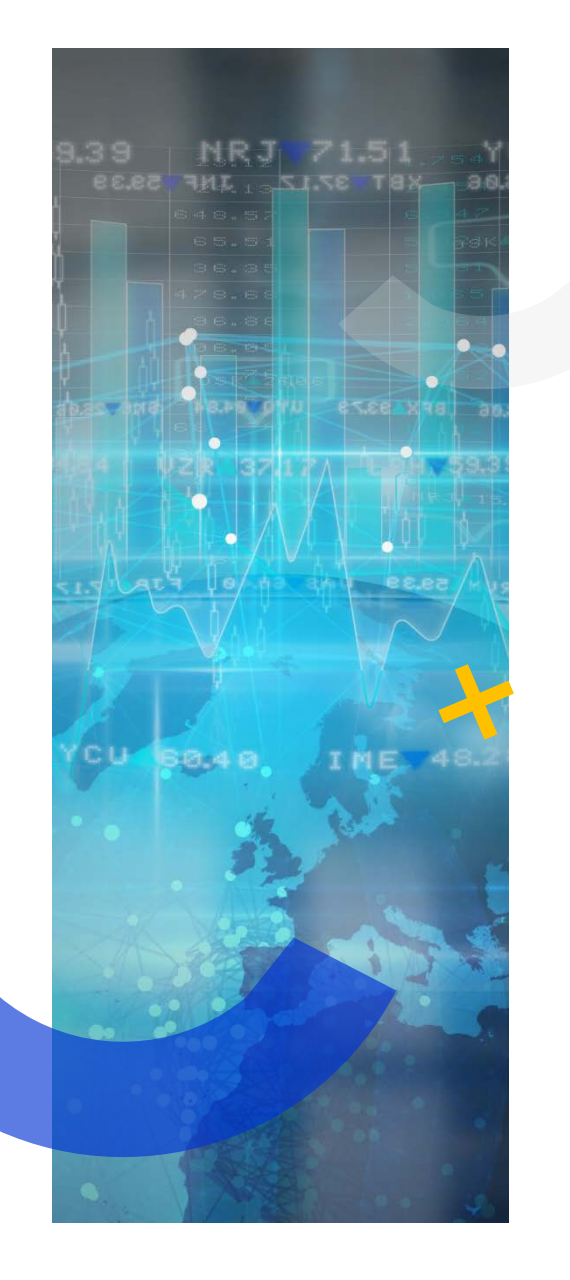

SmartSN - @ATCloud